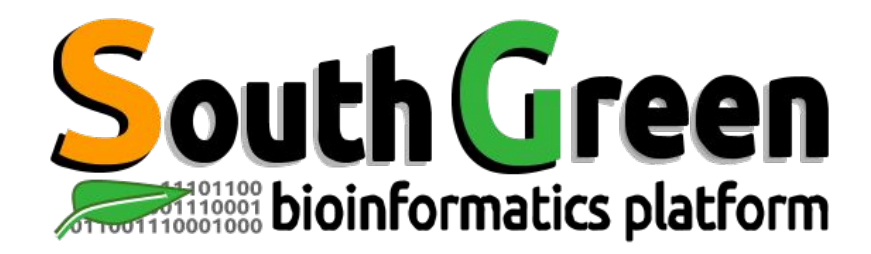

# Modules de formation 2019

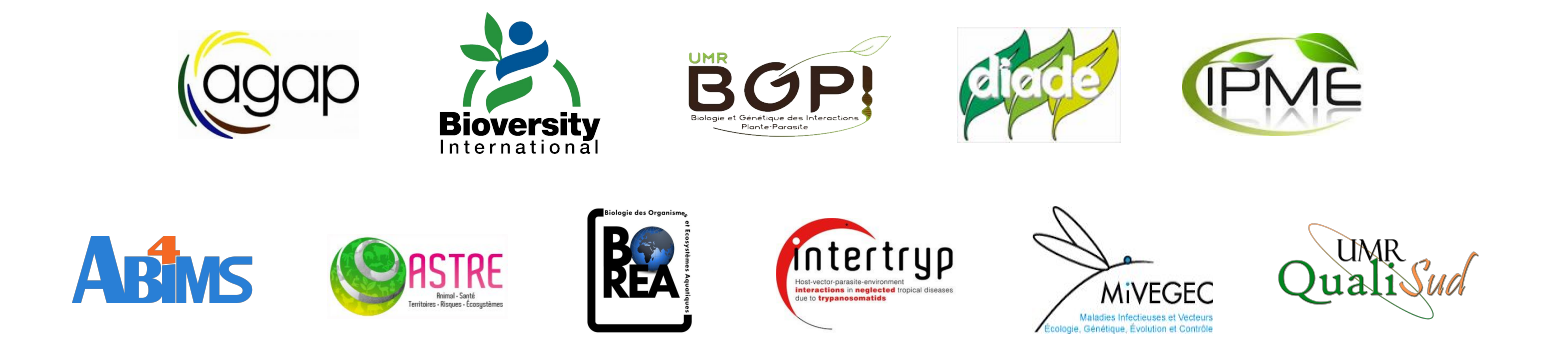

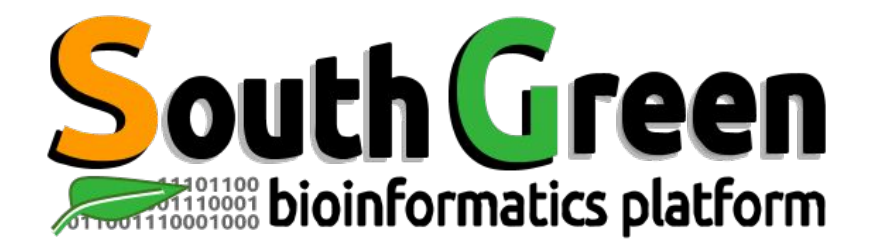

#### Bioinformatics platform dedicated to the genetics and genomics of tropical and Mediterranean plants and their pathogens

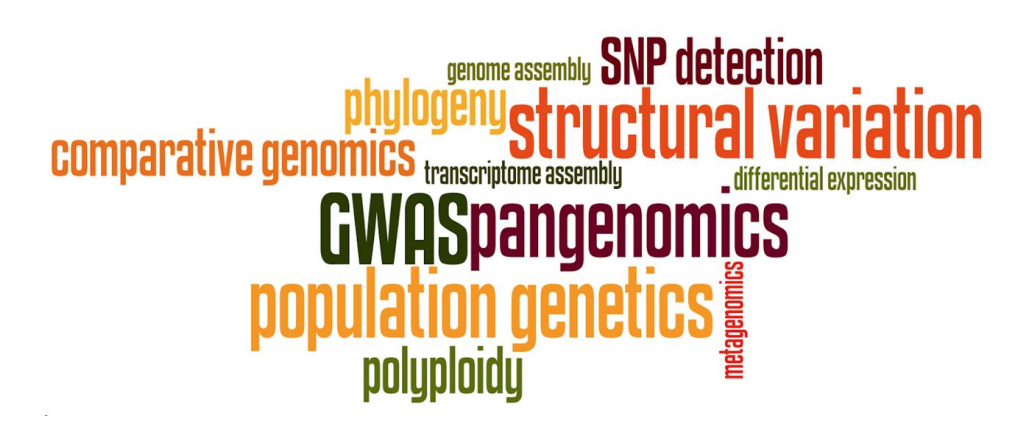

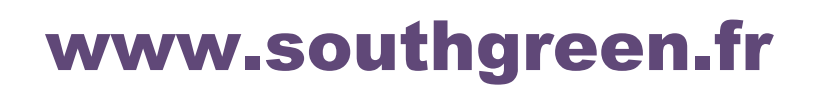

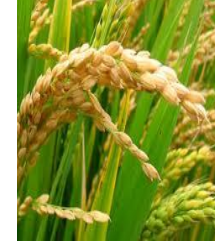

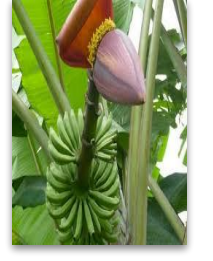

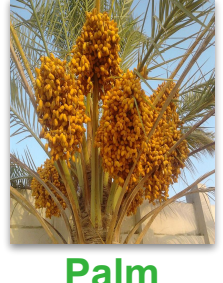

**Rice** 

Banana

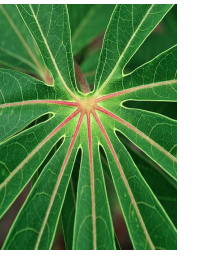

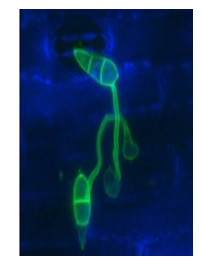

Magnaporthe

Sorghum

Coffee

Cassava

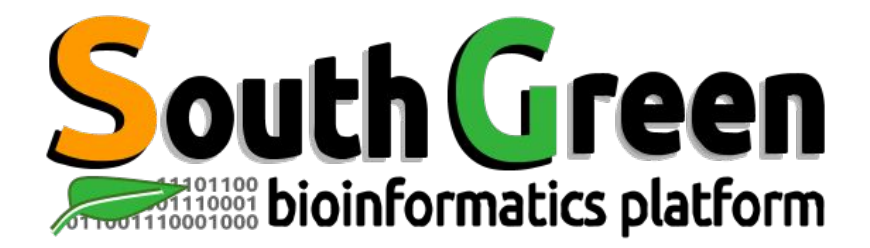

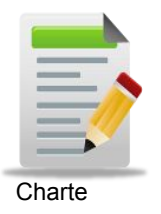

Larmande Pierre Sabot François Tando Ndomassi Tranchant-Dubreuil Christine

> Comte Aurore Dereeper Alexis

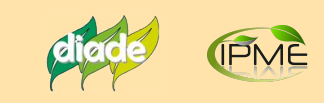

**Orjuela-Bouniol Julie** 

#### (agap

Bocs Stephanie De Lamotte Fredéric **Droc Gaetan** Dufayard Jean-François Hamelin Chantal Martin Guillaume Pitollat Bertrand **Ruiz Manuel Sarah Gautier** Summo Marilyne

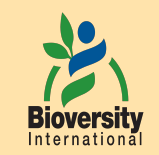

#### Rouard Mathieu Guignon Valentin Catherine Breton

**BOP!** Mahé Frédéric Ravel Sébastien

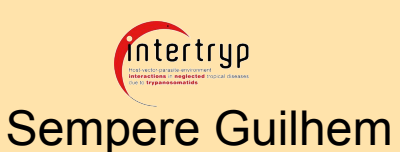

**Bioversity** 

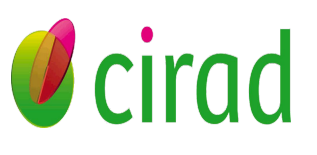

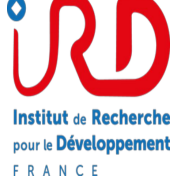

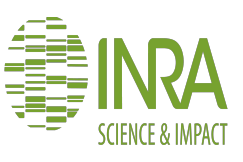

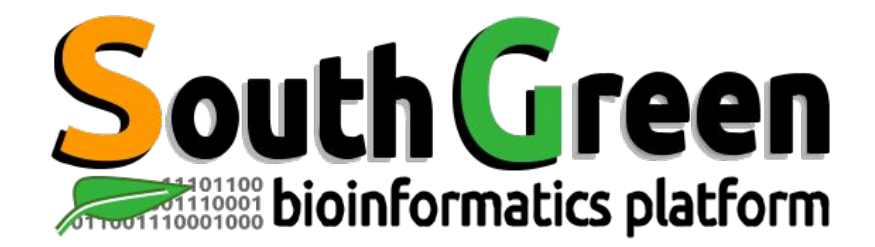

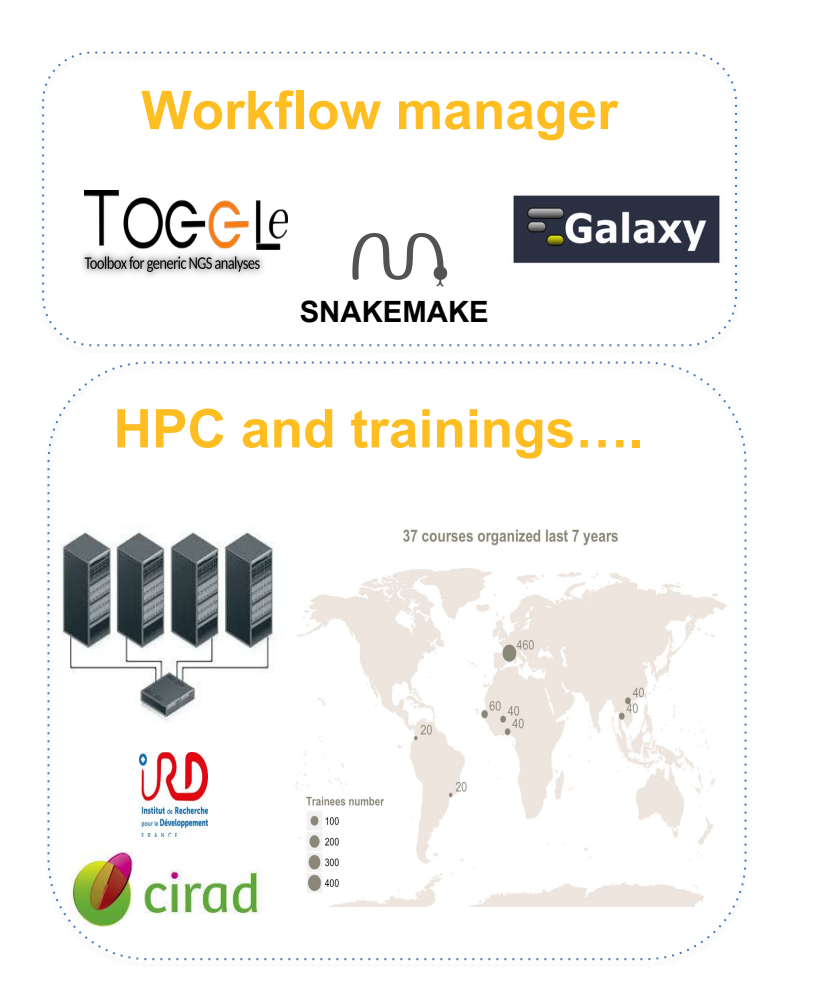

# Genome Hubs & Information System

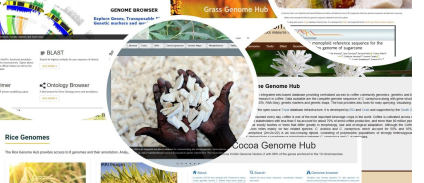

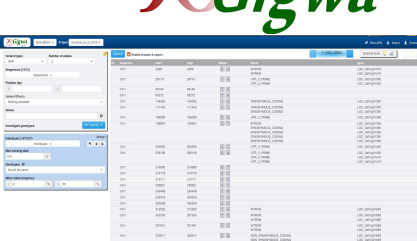

SNPs and Indels

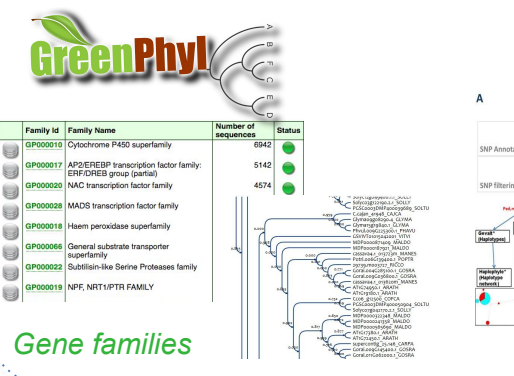

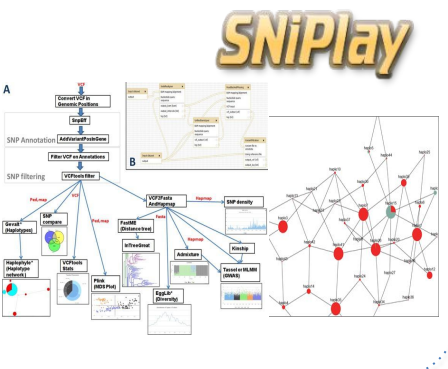

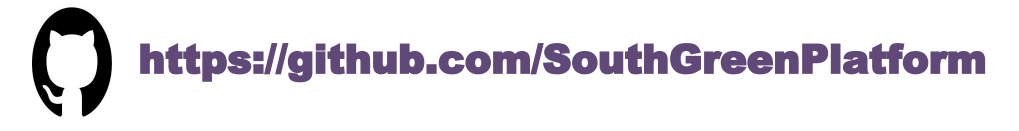

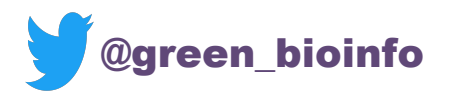

The South Green portal: a comprehensive resource for tropical and Mediterranean crop genomics, Current Plant Biology, 2016

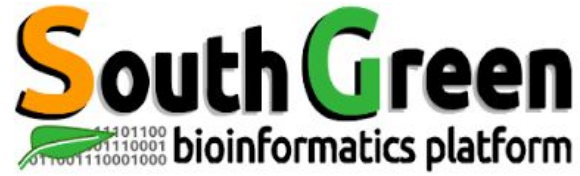

intertryp

MIVEGEC

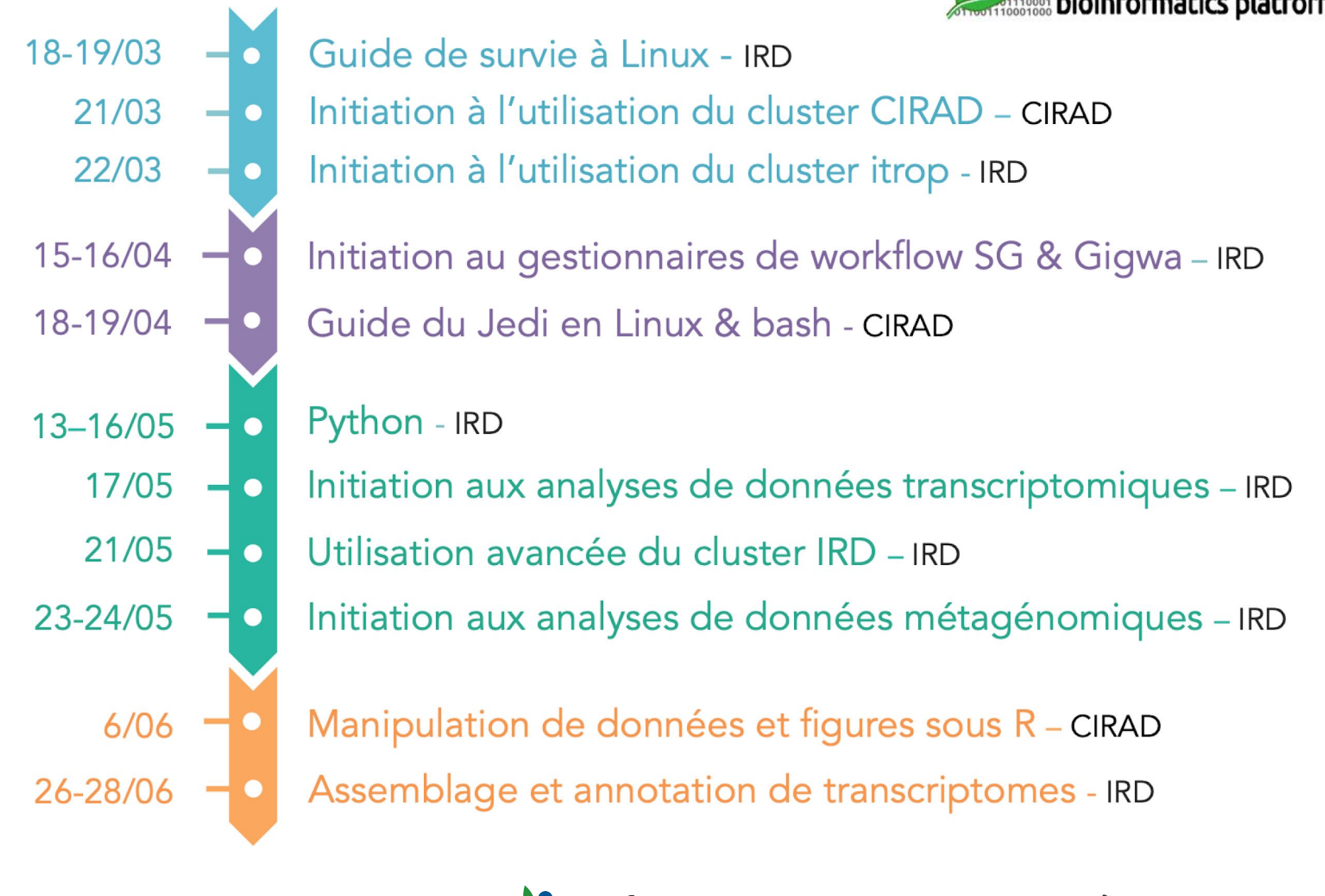

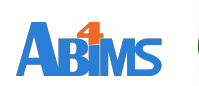

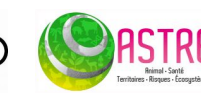

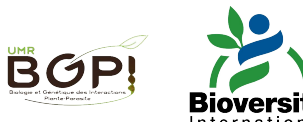

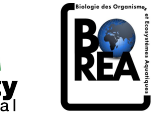

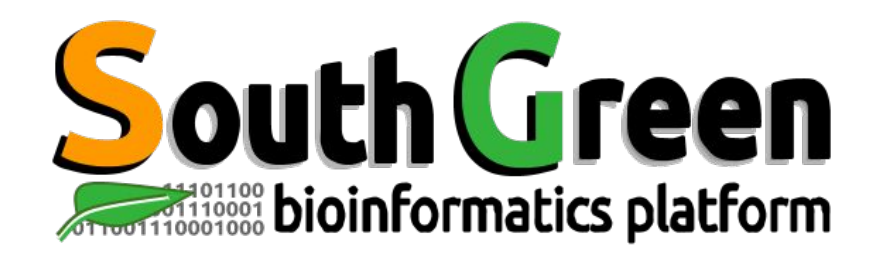

# Modules de formation 2019

• Toutes nos formations : <u>https://southgreenplatform.github.io/trainings/</u>

- Topo & TP : Initiation au cluster de calcul i-Trop
- Environnement de travail : Logiciels à installer
- How-tos : <u>How-to</u>

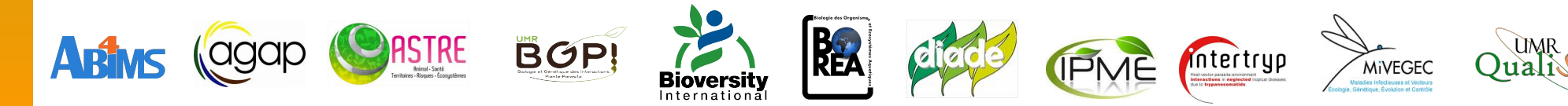

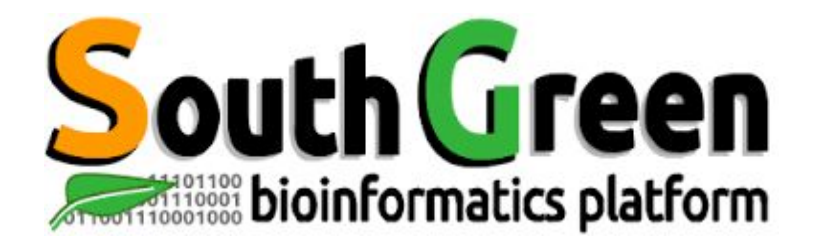

# **Initiation HPC cluster**

www.southgreen.fr

https://southgreenplatform.github.io/trainings

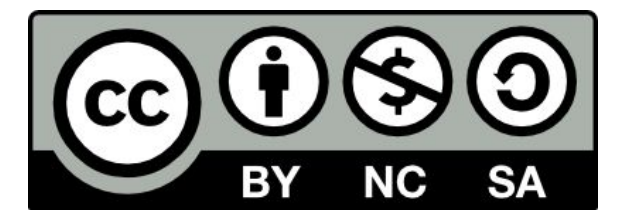

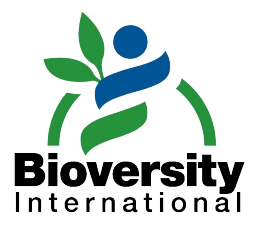

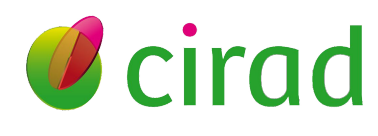

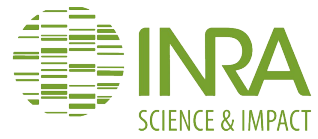

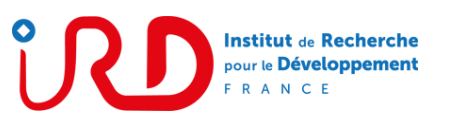

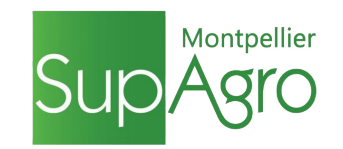

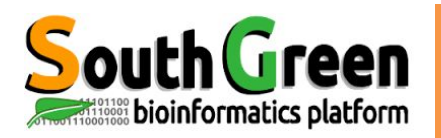

## **Objectifs du module**

### Objectif

Acquérir les bonnes pratiques pour utiliser le cluster de calcul Itrop !

### **Applications**

- Connaître l'architecture du cluster
- Connaître le rôle des différentes partitions
- Utiliser SGE (qusb, qrsh, qhost, qacct, qstat, qqdel)
- Utiliser les modules environment
- Faire du scripting de base

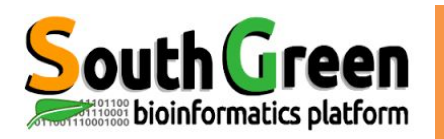

## **Demandes/incidents**

#### • Site <u>https://bioinfo.ird.fr</u>

- $\circ$  Comptes
- Installation logiciels
- Projets
- Logiciels installés
- Incidents: contacter bioinfo@ird.fr

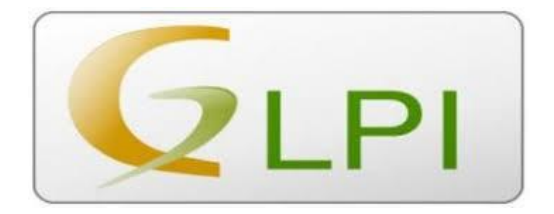

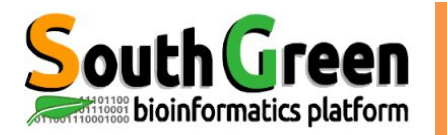

## ARCHITECTURE

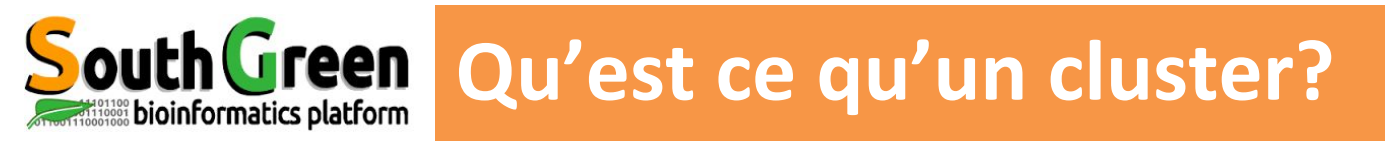

- une unité logique de plusieurs serveurs
- une unique machine puissante
- •une puissance de calcul élevée
- Une plus grande capacité de stockage
- Une fiabilité supérieure
- Une plus grande disponibilité des ressources

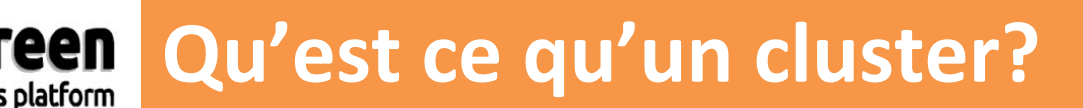

- une unité logique de plusieurs serveurs
- une unique machine puissante
- •une puissance de calcul élevée
- Une plus grande capacité de stockage
- Une fiabilité supérieure
- Une plus grande disponibilité des ressources

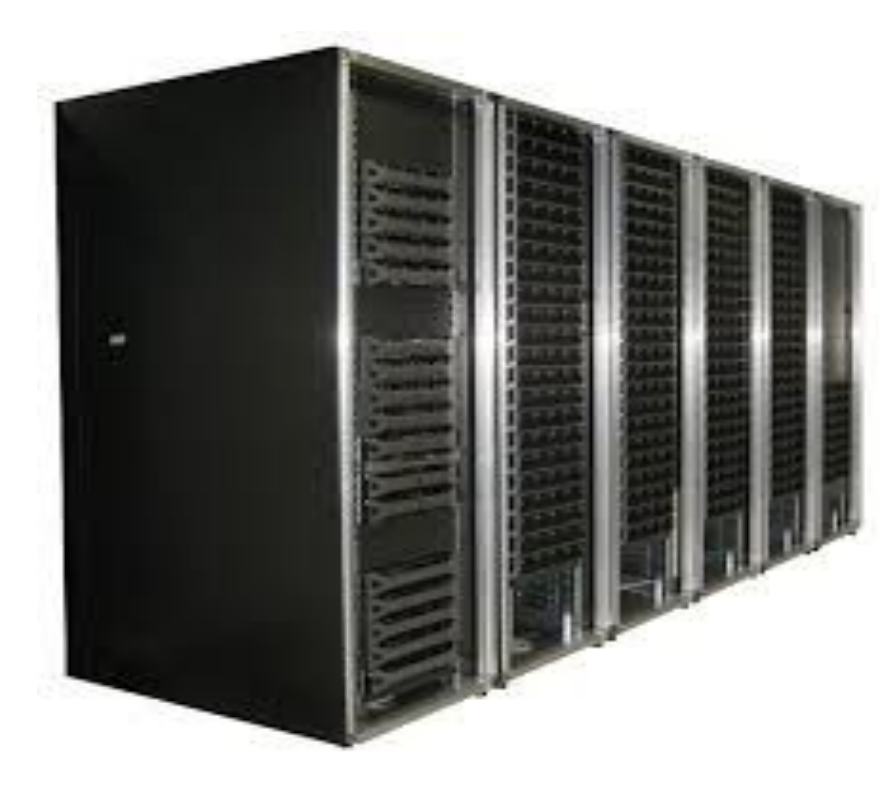

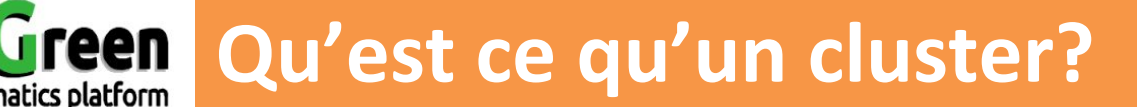

- une unité logique de plusieurs serveurs
- une unique machine puissante
- •une puissance de calcul élevée
- Une plus grande capacité de stockage
- Une fiabilité supérieure
- Une plus grande disponibilité des ressources

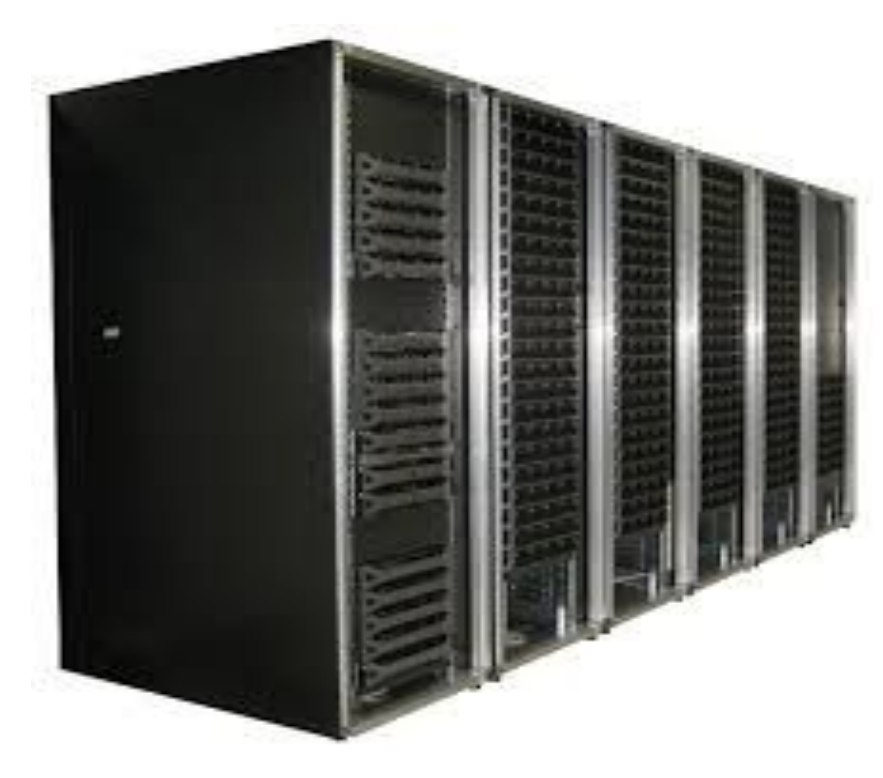

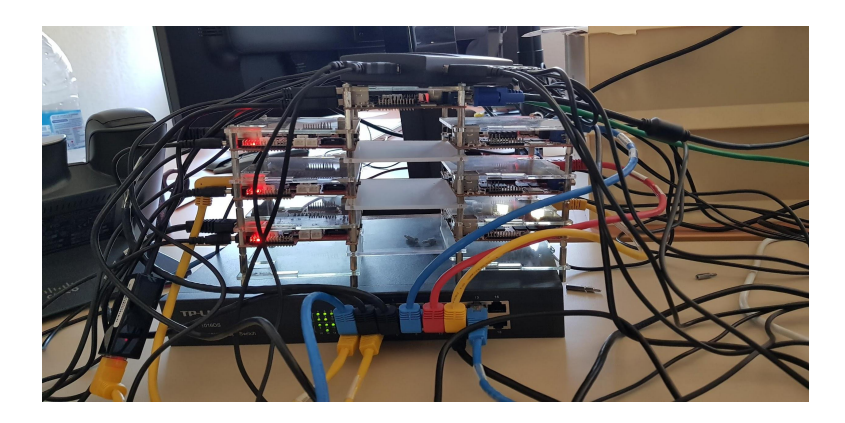

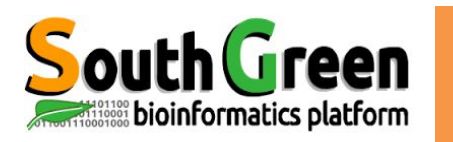

## **Composants d'un cluster**

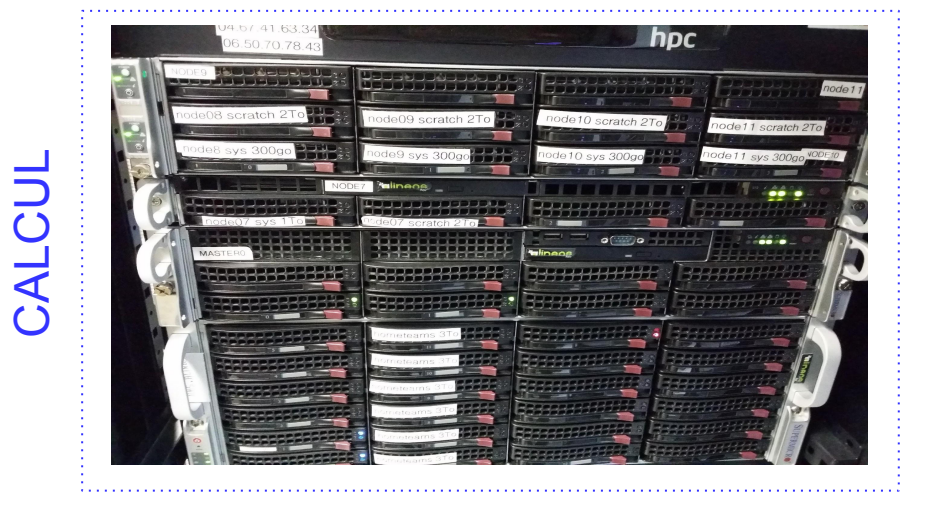

#### • Noeud maître

Gère les ressources et les priorités des jobs

 Noeuds de calcul Ressources (CPU ou mémoire RAM)

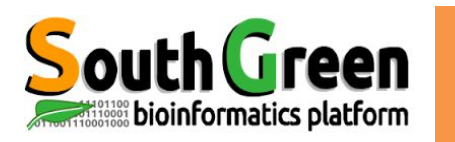

## **Composants d'un cluster**

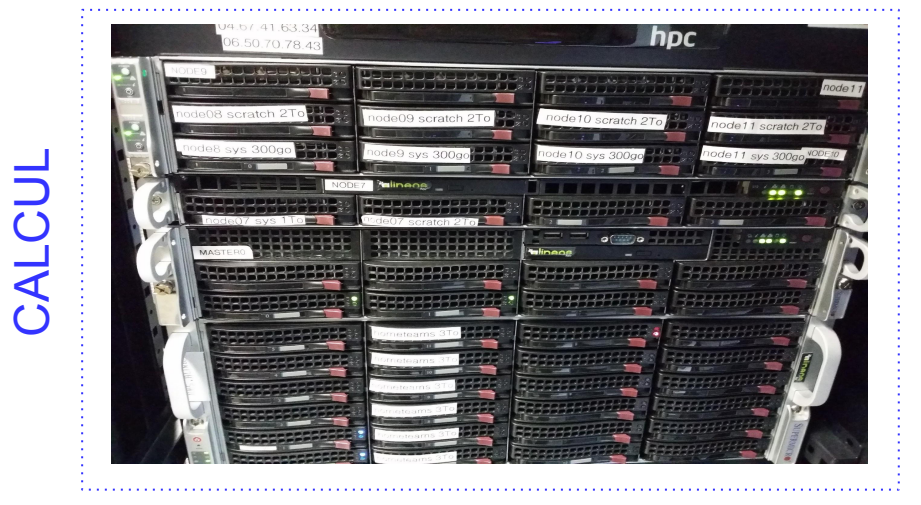

#### Noeud maître

Gère les ressources et les priorités des jobs

 Noeuds de calcul Ressources (CPU ou mémoire RAM)

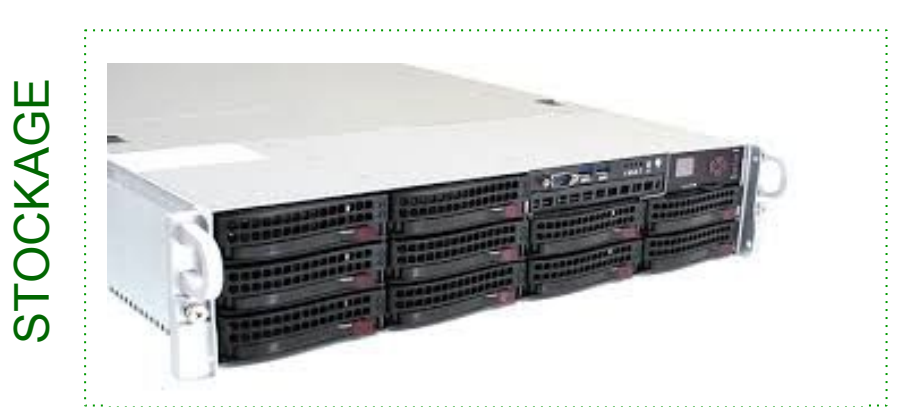

Serveur(s) NAS Stockage

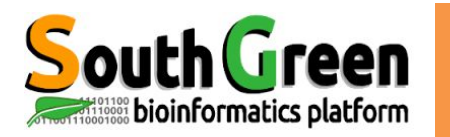

#### • 1 Noeud Maître

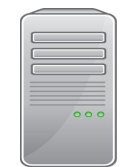

bioinfo-master.ird.fr

Rôle :

- Lancer et prioriser les jobs sur les nœuds de calcul
- Accessible depuis Internet
- Connexion :

ssh login@bioinfo-master.ird.fr

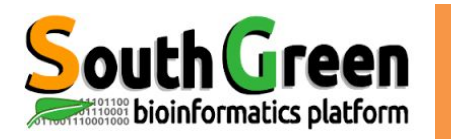

#### **1 Noeud Maître**

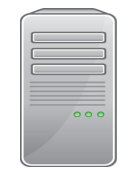

bioinfo-master.ird.fr

25 Noeud de Calcul

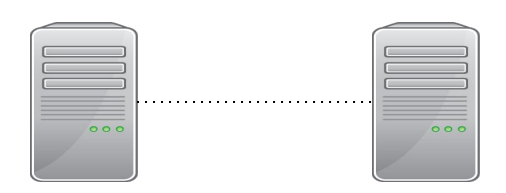

nodeX X:1..25 Rôle :

- Lancer et prioriser les jobs sur les nœuds de calcul •
- Accessible depuis Internet
- Connexion :

ssh login@bioinfo-master.ird.fr

| e :                                                 |                                                                                                    |                                                                                                    |  |  |  |  |
|-----------------------------------------------------|----------------------------------------------------------------------------------------------------|----------------------------------------------------------------------------------------------------|--|--|--|--|
| Utilisés par le maître pour                         | exécuter                                                                                                    | les                                                                                                    |  |  |  |  |
| jobs/calculs                                        |                                                                                                    |                                                                                                    |  |  |  |  |
| <ul> <li>Pas accessibles depuis Internet</li> </ul> |                                                                                                    |                                                                                                    |  |  |  |  |
| <ul> <li>node0 à node25</li> </ul>                  |                                                                                                    |                                                                                                    |  |  |  |  |
| <ul> <li>Connexion de master</li> </ul>             |                                                                                                    |                                                                                                    |  |  |  |  |
| ssh nodo¥                                           |                                                                                                    |                                                                                                    |  |  |  |  |
|                                                     | e :<br>Utilisés par le maître pour<br>jobs/calculs<br>Pas accessibles depuis Internet<br>node0 à node25<br>Connexion de master | e :<br>Utilisés par le maître pour exécuter<br>jobs/calculs<br>Pas accessibles depuis Internet<br>node0 à node25<br>Connexion de master |  |  |  |  |

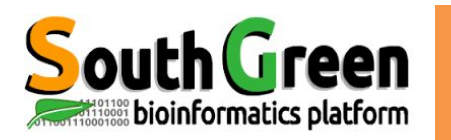

#### • 1 Noeud Maître

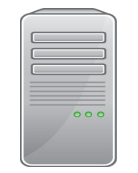

bioinfo-master.ird.fr 91.203.34.148 Rôle :

- Lancer et prioriser les jobs sur les nœuds de calcul
- Accessible depuis Internet
- Connexion :

ssh login@bioinfo-master.ird.fr

#### • 25 Noeud de Calcul

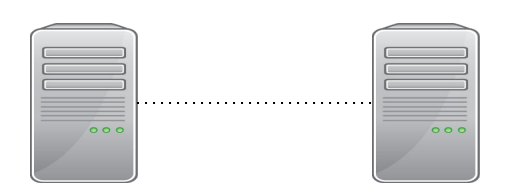

nodeX X : 1..25

| Rôl | e :                                                 |             |     |        |      |          |     |
|-----|-----------------------------------------------------|-------------|-----|--------|------|----------|-----|
| •   | Utilisés<br>jobs/calo                               | par<br>culs | le  | maître | pour | exécuter | les |
| •   | <ul> <li>Pas accessibles depuis Internet</li> </ul> |             |     |        |      |          |     |
| ٠   | • node0 à node25                                    |             |     |        |      |          |     |
| •   | Connexi                                             | on de       | mas | ster   |      |          |     |
|     |                                                     |             |     |        |      |          |     |

ssh nodeX

Noeud interactif (node6)

- Accessible de l'extérieur bioinfo-inter.ird.fr
- Connexion :

ssh login@bioinfo-inter.ird.fr

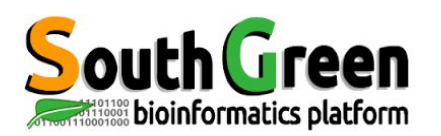

## Etapes d'une analyse sur le cluster

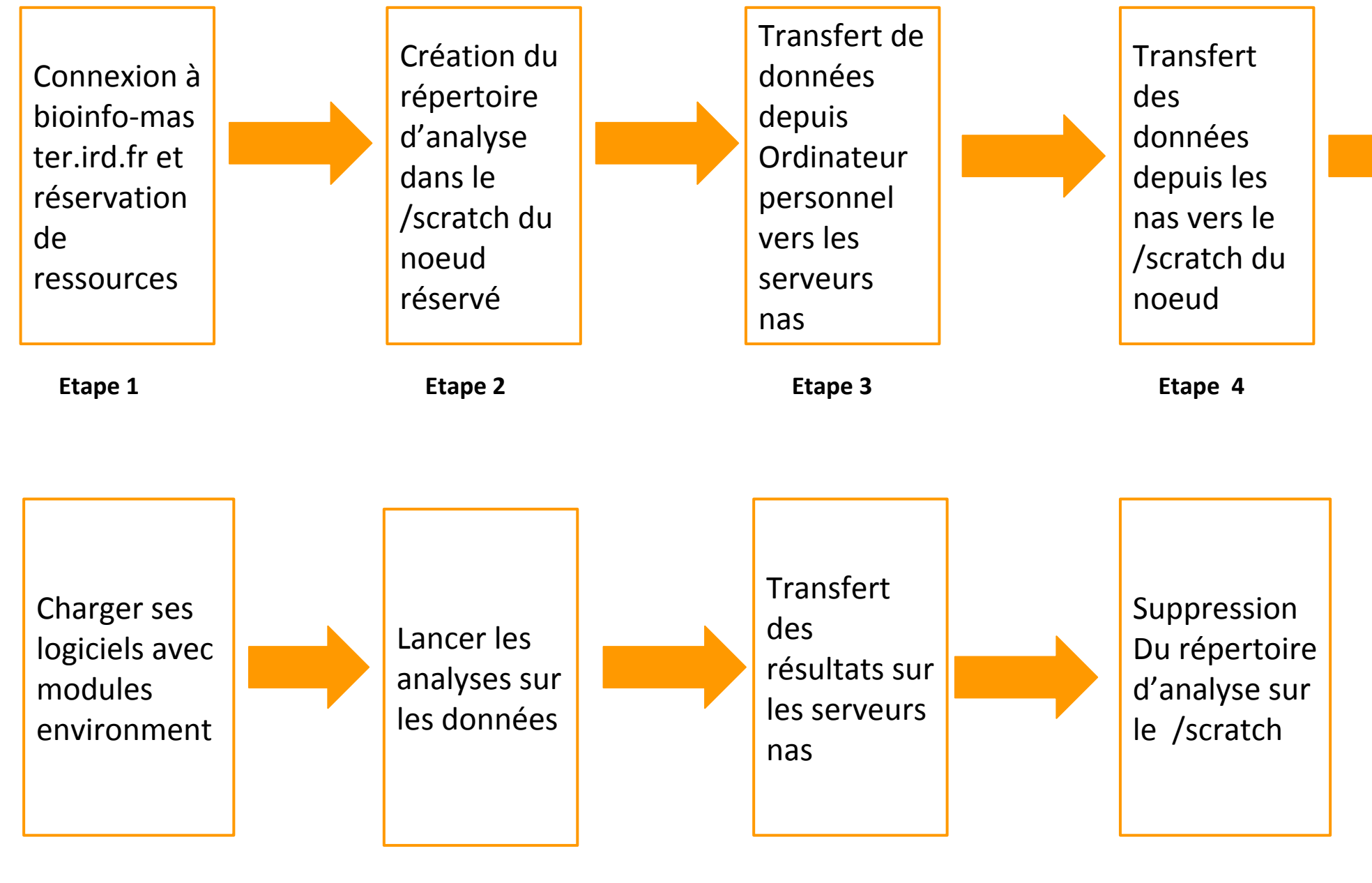

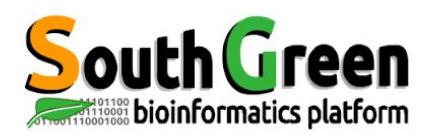

### **Etapes d'une analyse sur le cluster**

Connexion à bioinfo-mas ter.ird.fr et réservation de ressources

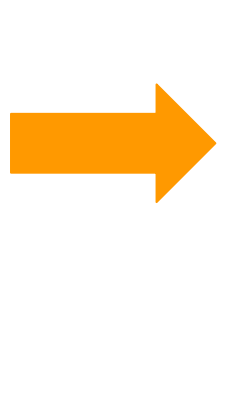

Etape 1 qrsh/qlogin ou qsub

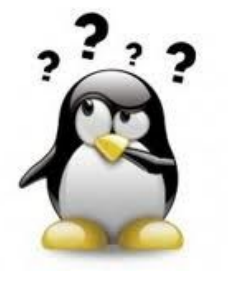

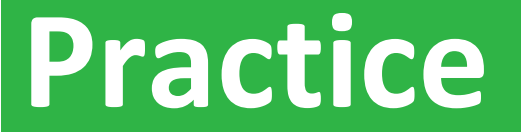

#### **Etape 1: Connexion, qhost**

### Aller sur le <u>Practice 1</u> du github

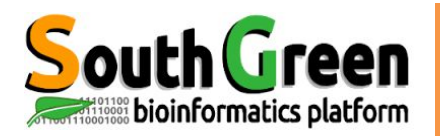

| Queues                                                  | Utilisation                            | Caractéristiques<br>RAM noeuds | Caractéristiques<br>coeurs noeuds |
|---------------------------------------------------------|----------------------------------------|--------------------------------|-----------------------------------|
| bioinfo.q                                               | Jobs courts < 3jours                   | 48 à 64 Go                     | 12 à 20 coeurs                    |
| longjob.q                                               | Jobs longs > 3 jours                   | 48 Go                          | 12 coeurs                         |
| bigmem.q                                                | Jobs avec besoin de<br>plus de mémoire | 96 Go                          | 12 coeurs                         |
| highmem.q Jobs avec besoin de<br>beaucoup de<br>mémoire |                                        | 144 Go                         | 12 coeurs                         |

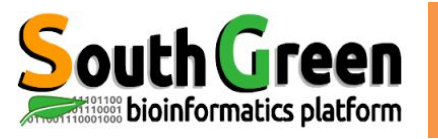

## SouthGreen Quelle queue choisir?

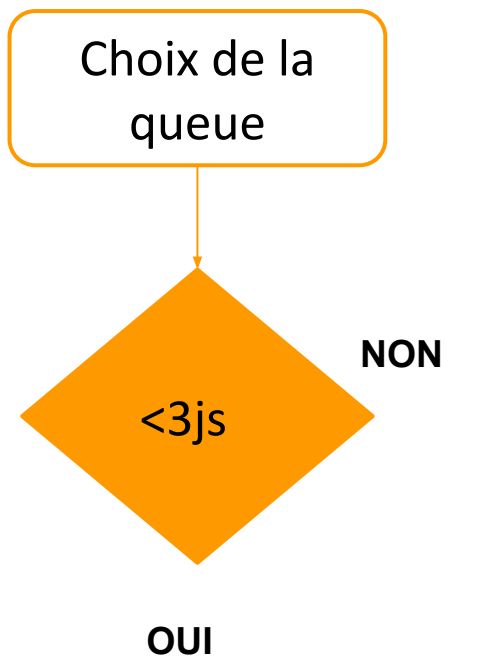

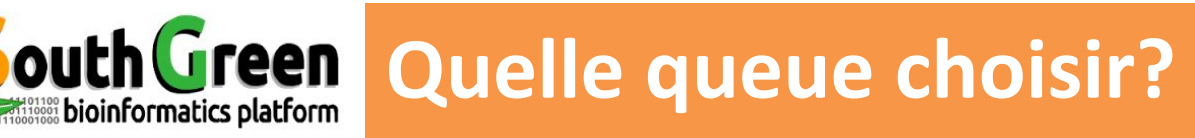

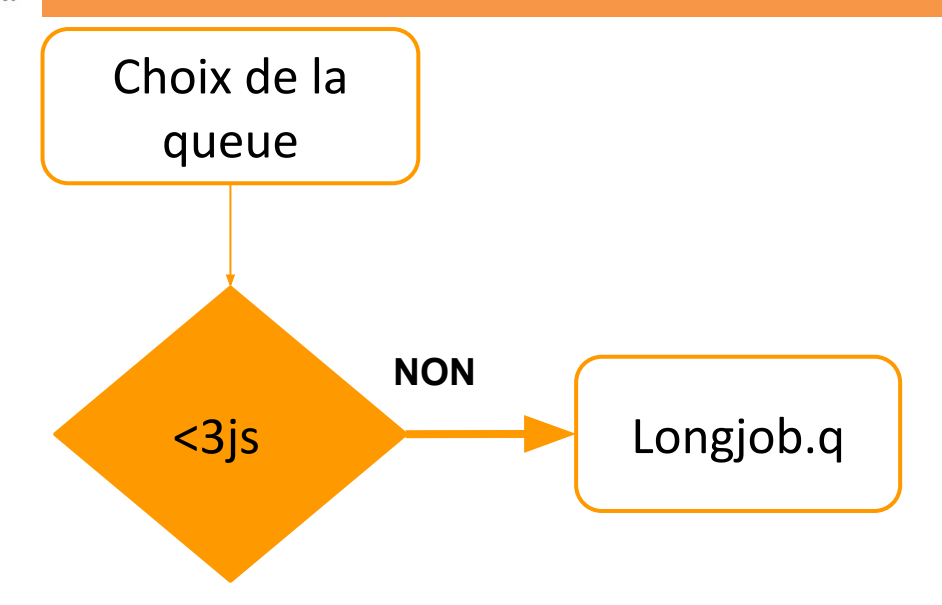

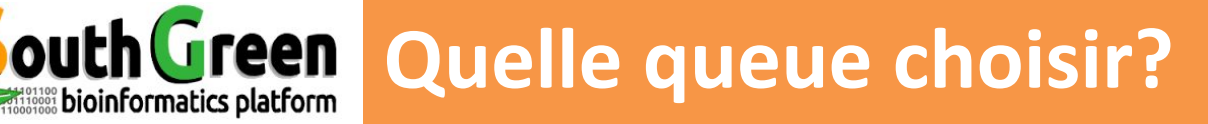

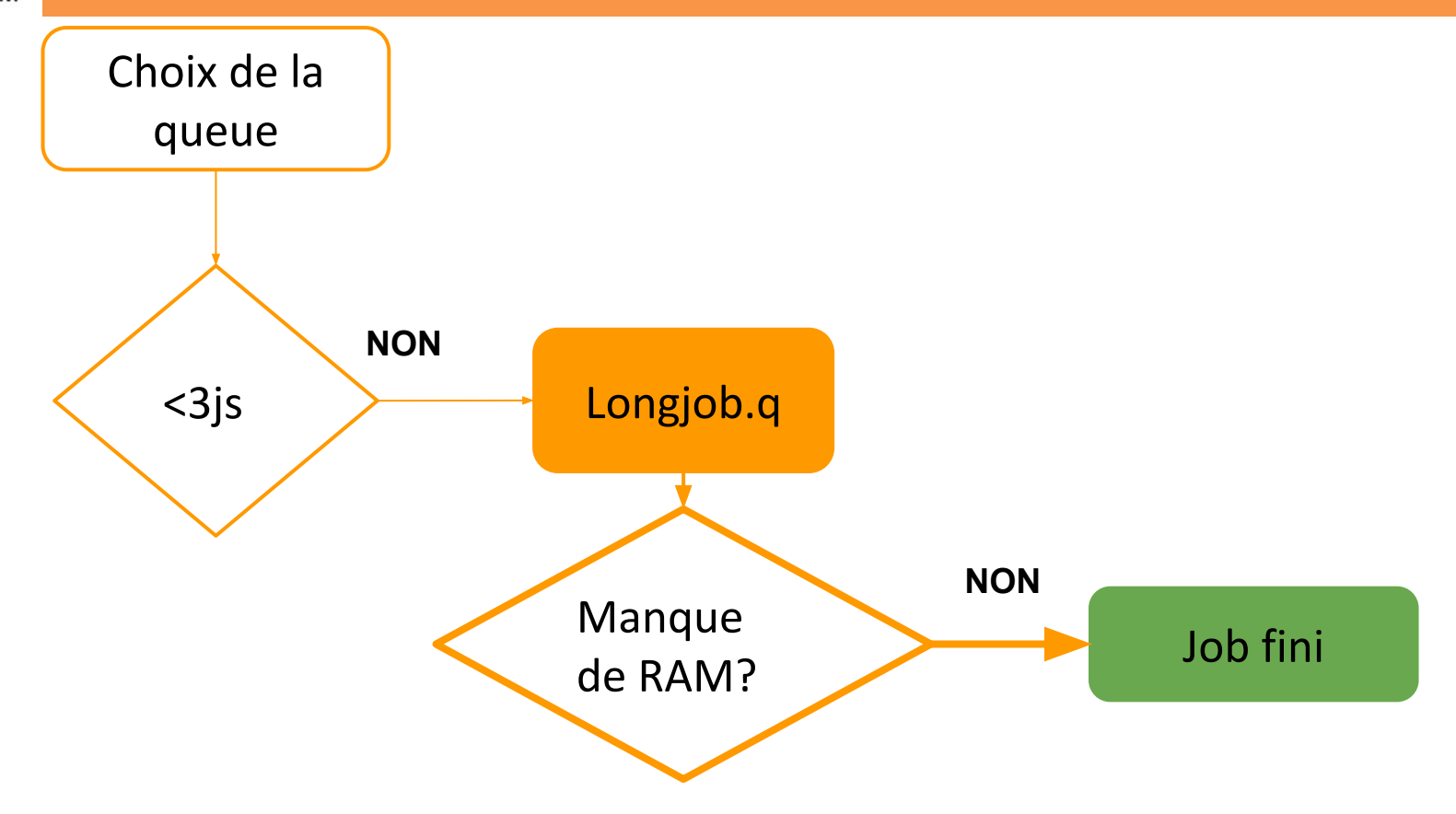

## outhGreen Quelle queue choisir?

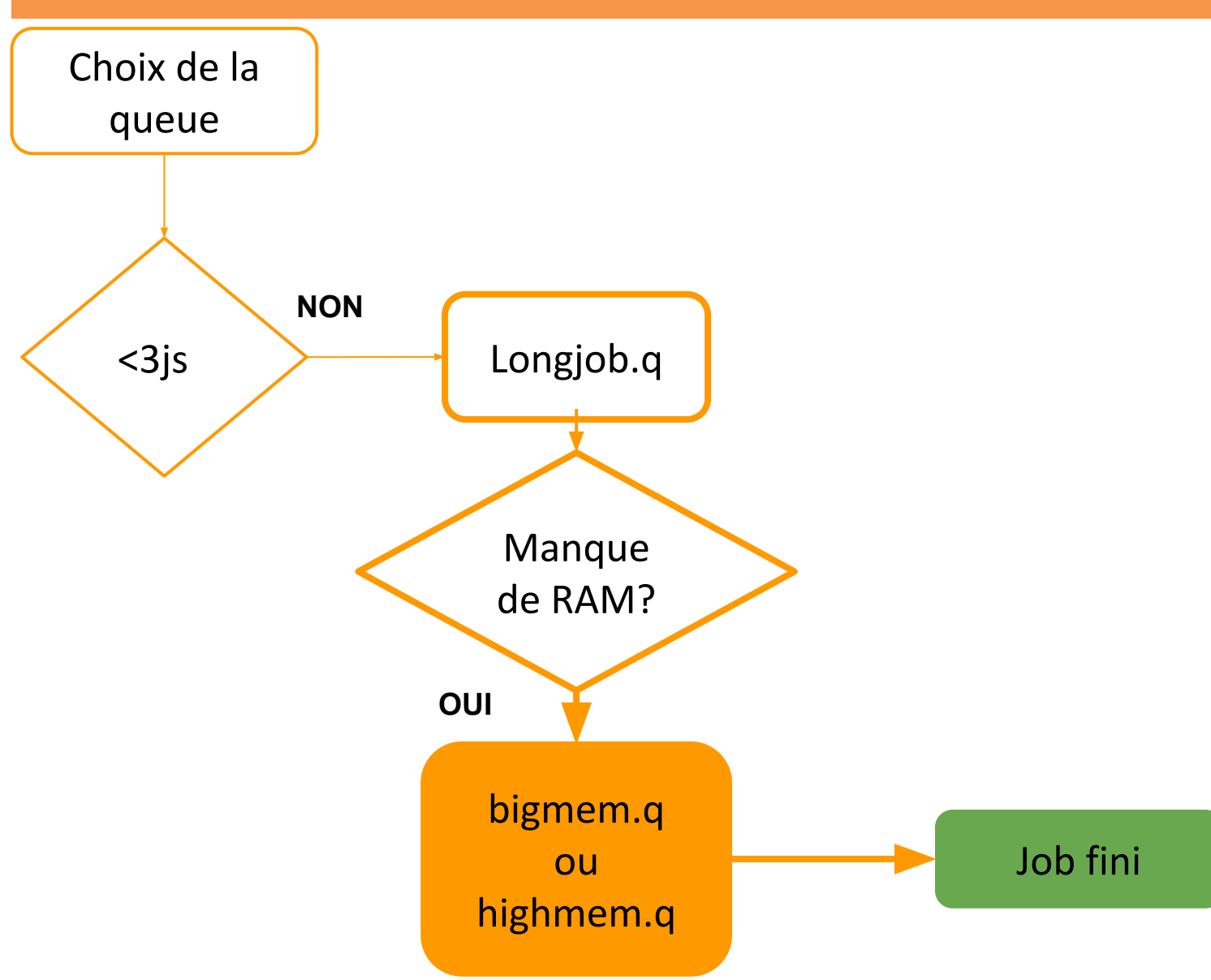

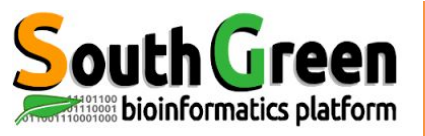

## **outhGreen** Quelle queue choisir?

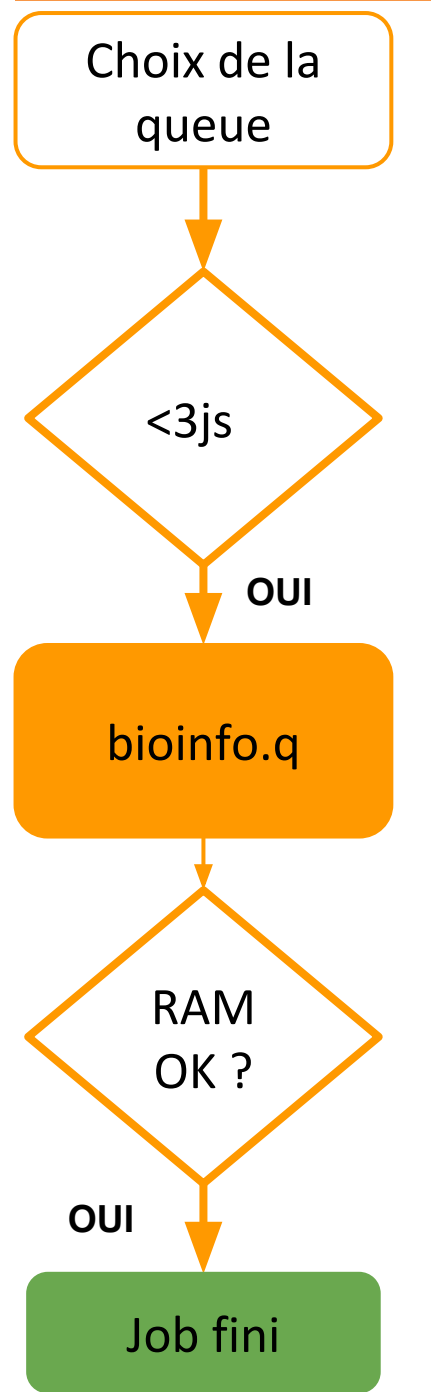

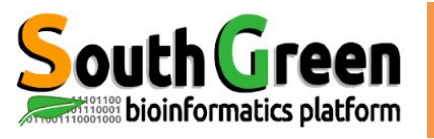

## outhGreen Quelle queue choisir?

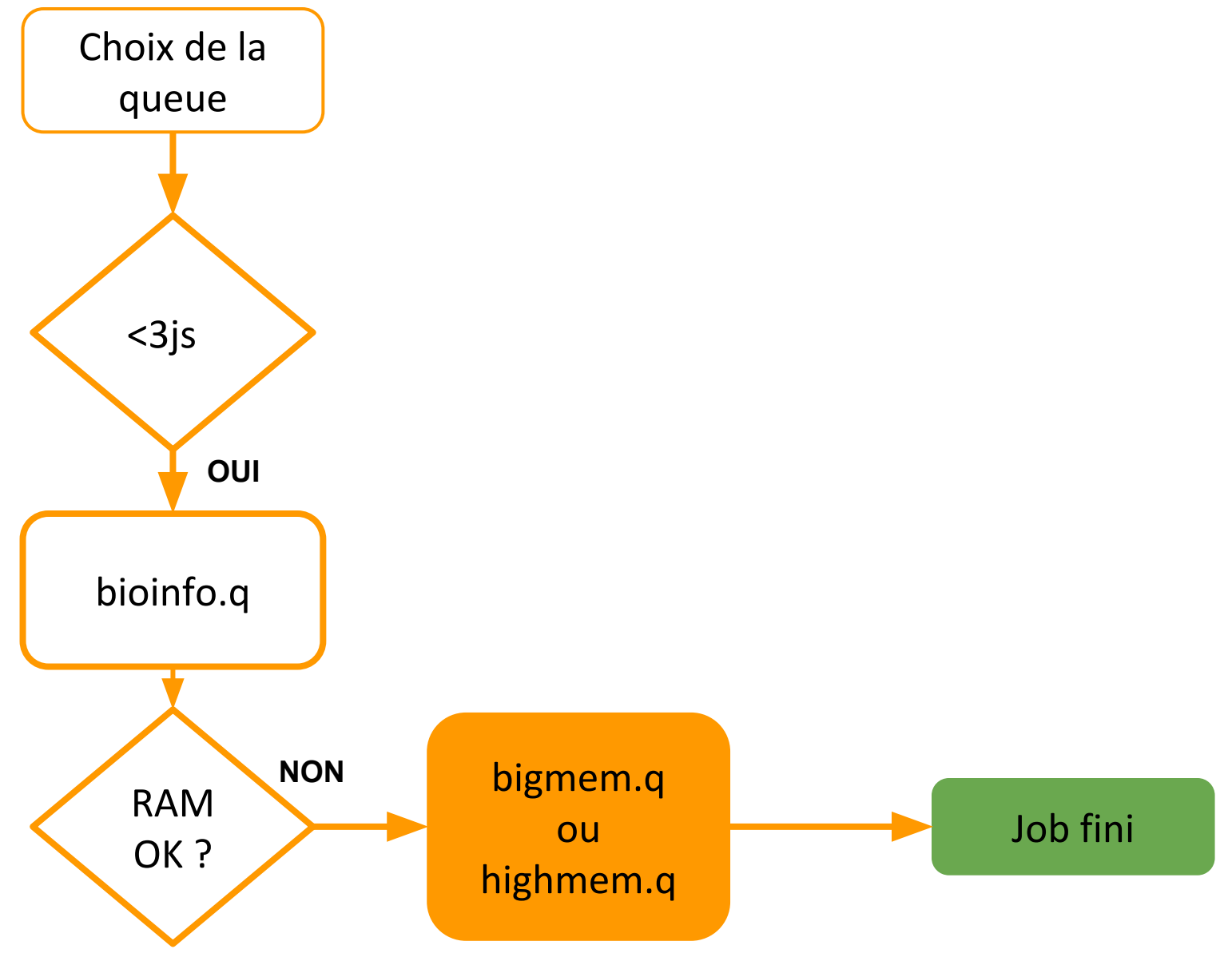

## outh Green Quelle queue choisir?

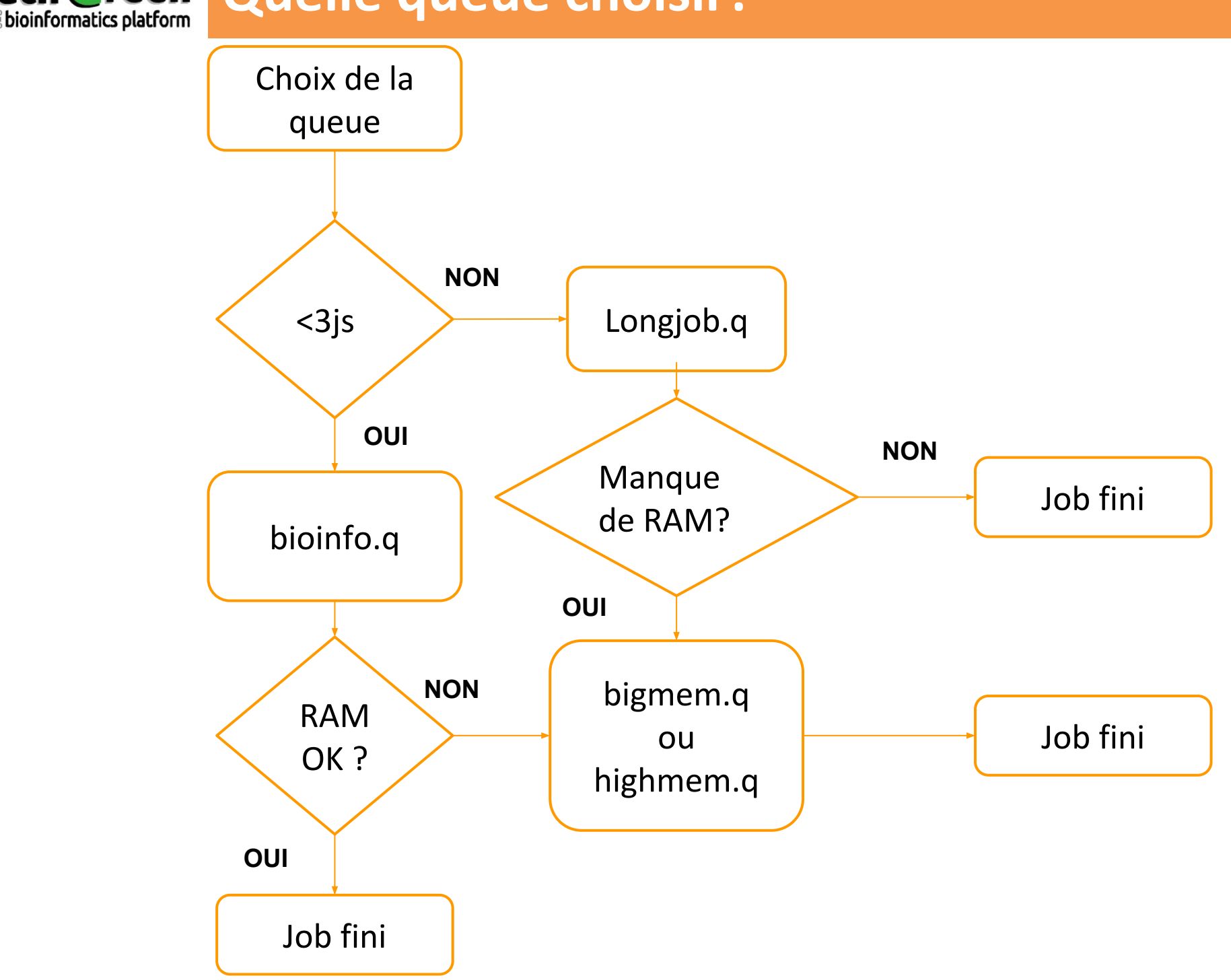

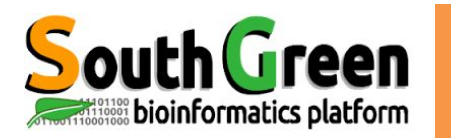

#### • 1 Noeud Maître

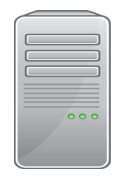

bioinfo-master.ird.fr

#### Rôle :

- Lancer et prioriser les jobs sur les nœuds de calcul
- Accessible depuis Internet

#### • 25 Noeud de Calcul

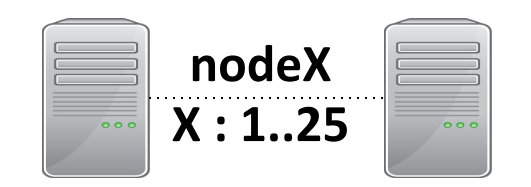

Rôle :

- Utilisés par le maître pour exécuter les jobs/calculs
- Pas accessibles depuis Internet

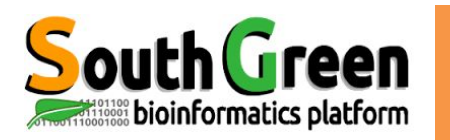

#### • 1 Noeud Maître

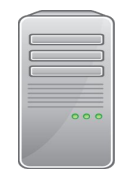

bioinfo-master.ird.fr 91.203.34.148

#### Rôle :

- Lancer et prioriser les jobs sur les nœuds de calcul
- Accessible depuis Internet

#### • 25 Noeud de Calcul

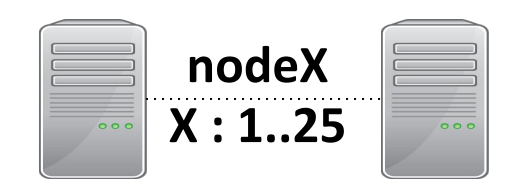

#### Rôle :

- Utilisés par le maître pour exécuter les jobs/calculs
- Pas accessibles depuis Internet

#### • 3 serveurs NAS

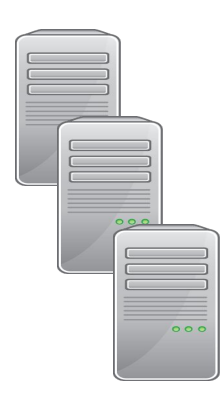

bioinfo-nas.ird.fr

bioinfo-nas2.ird.fr

bioinfo-nas3.ird.fr

Rôle :

- Stocker les données utilisateurs
- Accessibles depuis Internet
- Pour transférer les données : via filezilla ou scp

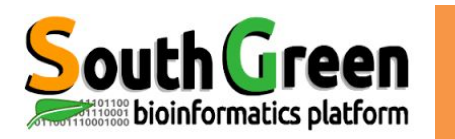

## Partitions disques sur le cluster i-Trop

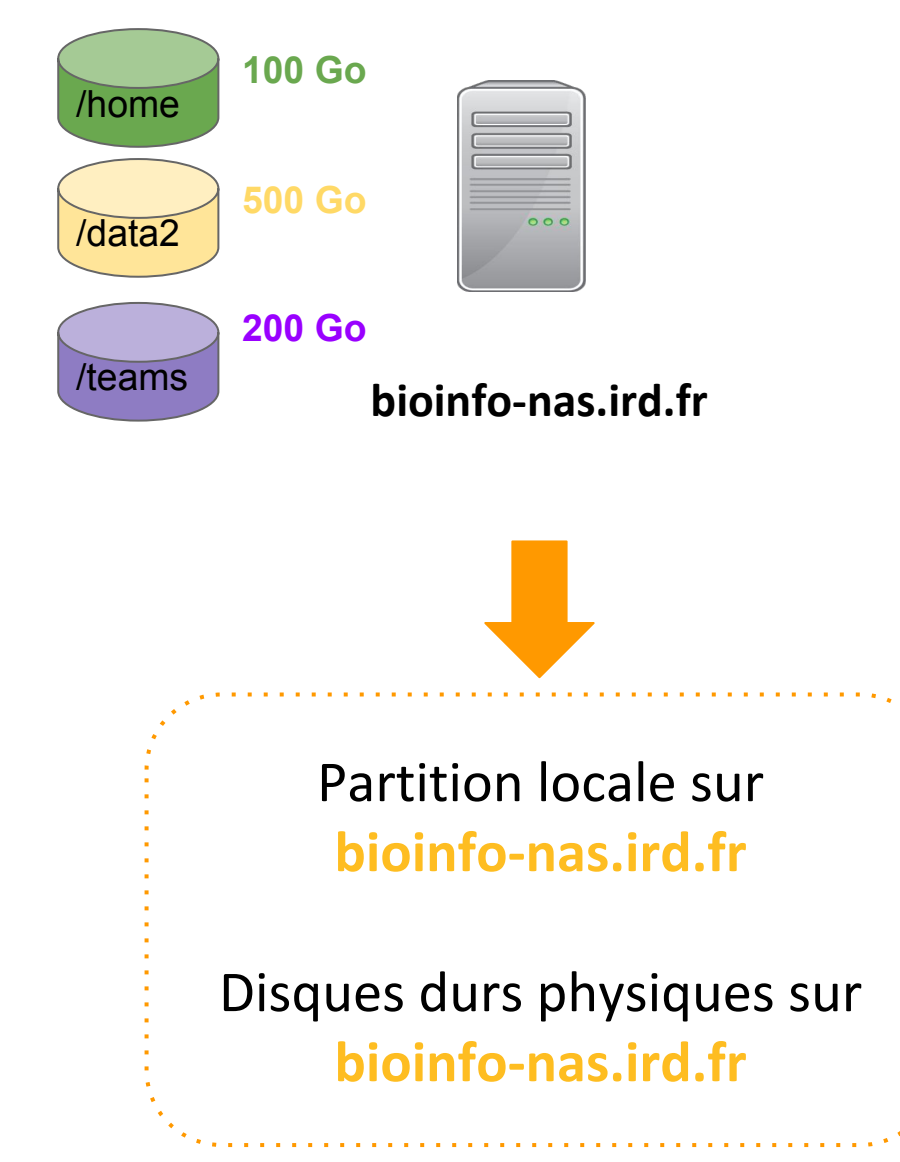

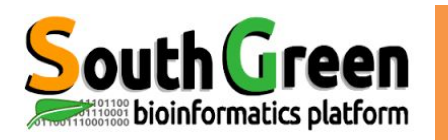

## Partitions disques sur le cluster i-Trop

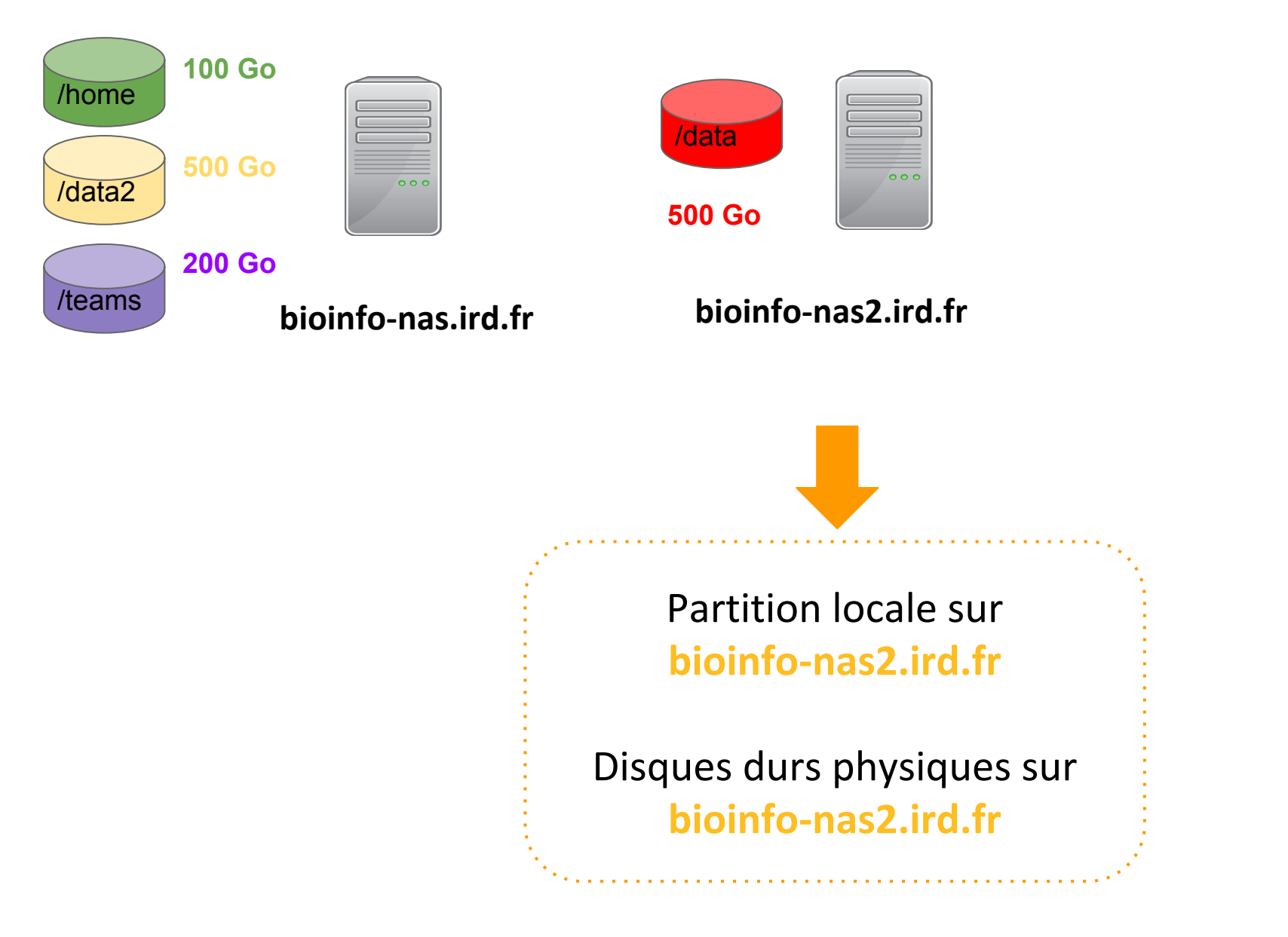

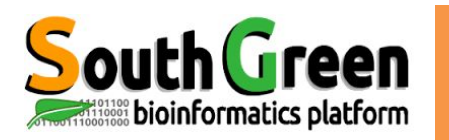

/teams

## Partitions disques sur le cluster i-Trop

| /home  | 100 Go |           |            |  |
|--------|--------|-----------|------------|--|
|        | 500 Go | <br>/data | <br>/data3 |  |
| /data2 |        | 500 Go    | 500 Go     |  |
|        | 200 Go |           |            |  |

bioinfo-nas.ird.fr

bioinfo-nas2.ird.fr

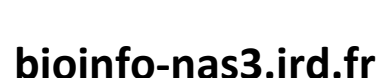

Partition locale sur bioinfo-nas3.ird.fr

Disques durs physiques sur bioinfo-nas3.ird.fr

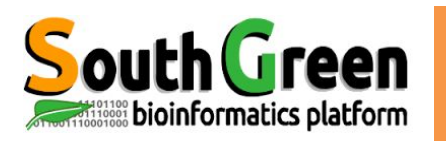

## Partitions disques sur le cluster i-Trop

| /teams 200 Go bioir | nfo-nas.ird.fr | bioinfo         | -nas2.ird.fr | bio              | oinfo-nas3.ird.f |
|---------------------|----------------|-----------------|--------------|------------------|------------------|
| /home<br>500 Go     | ••••           | /data<br>500 Go | ••••         | /data3<br>500 Go | •••              |
| 100 Go              |                |                 |              |                  |                  |

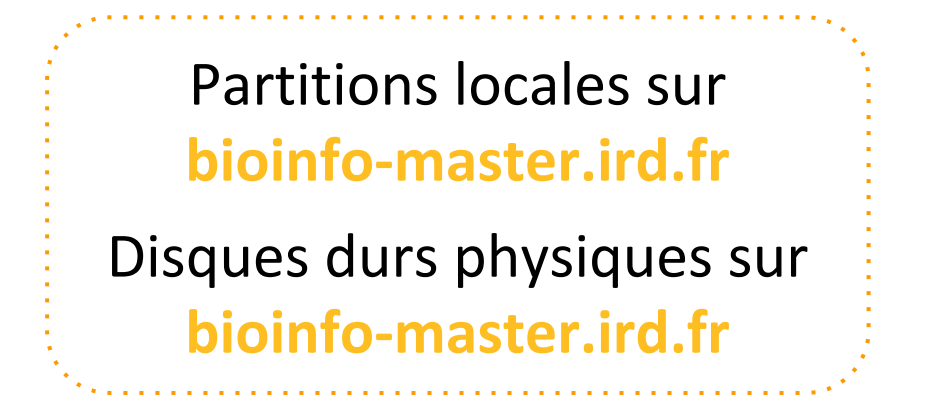

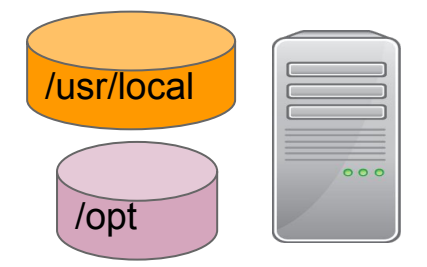

bioinfo-master.ird.fr

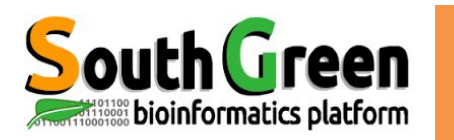

## Partitions disques sur le cluster i-Trop

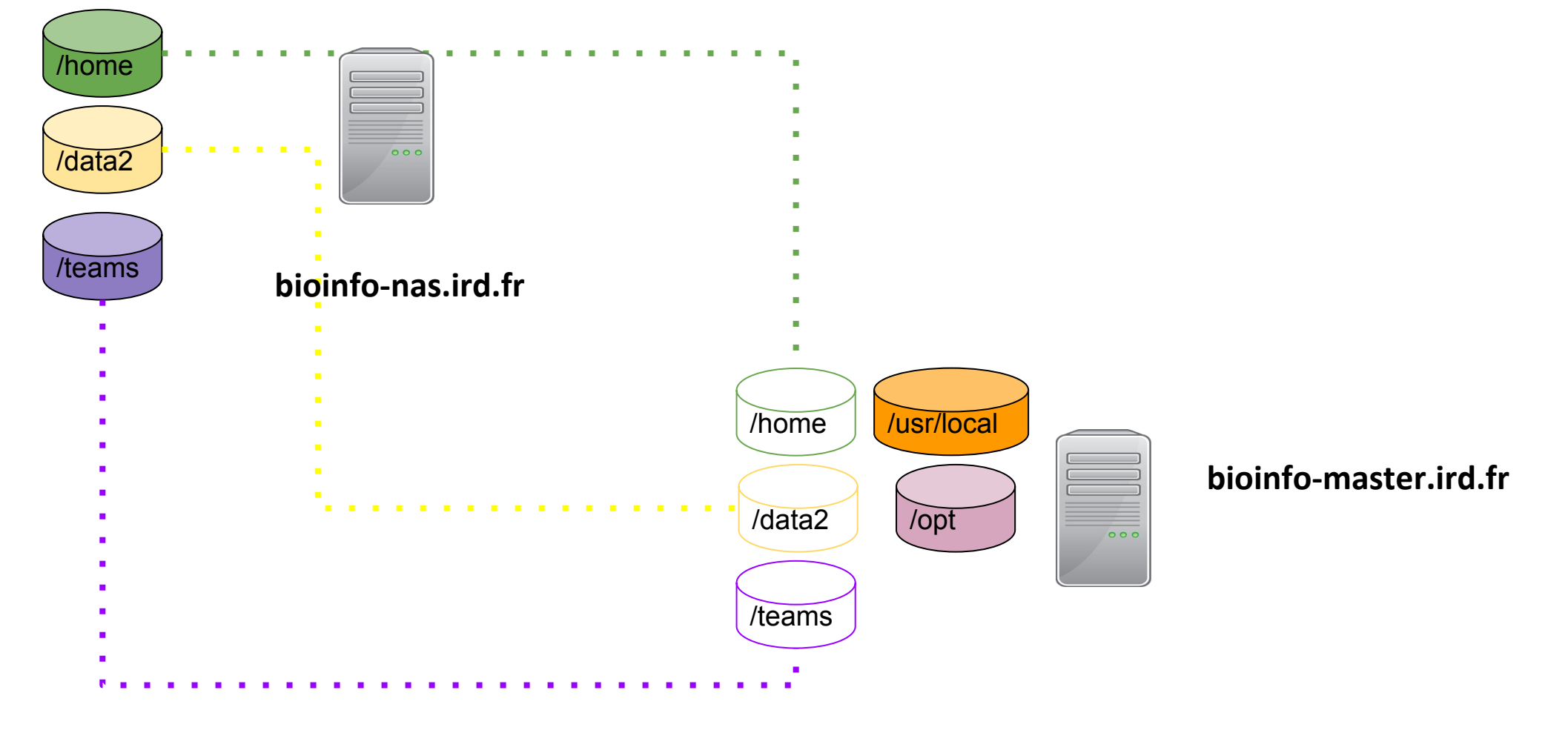

Lien virtuel vers partitions de bioinfo-nas.ird.fr
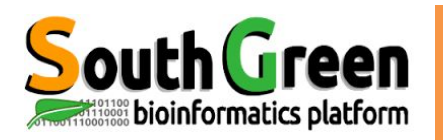

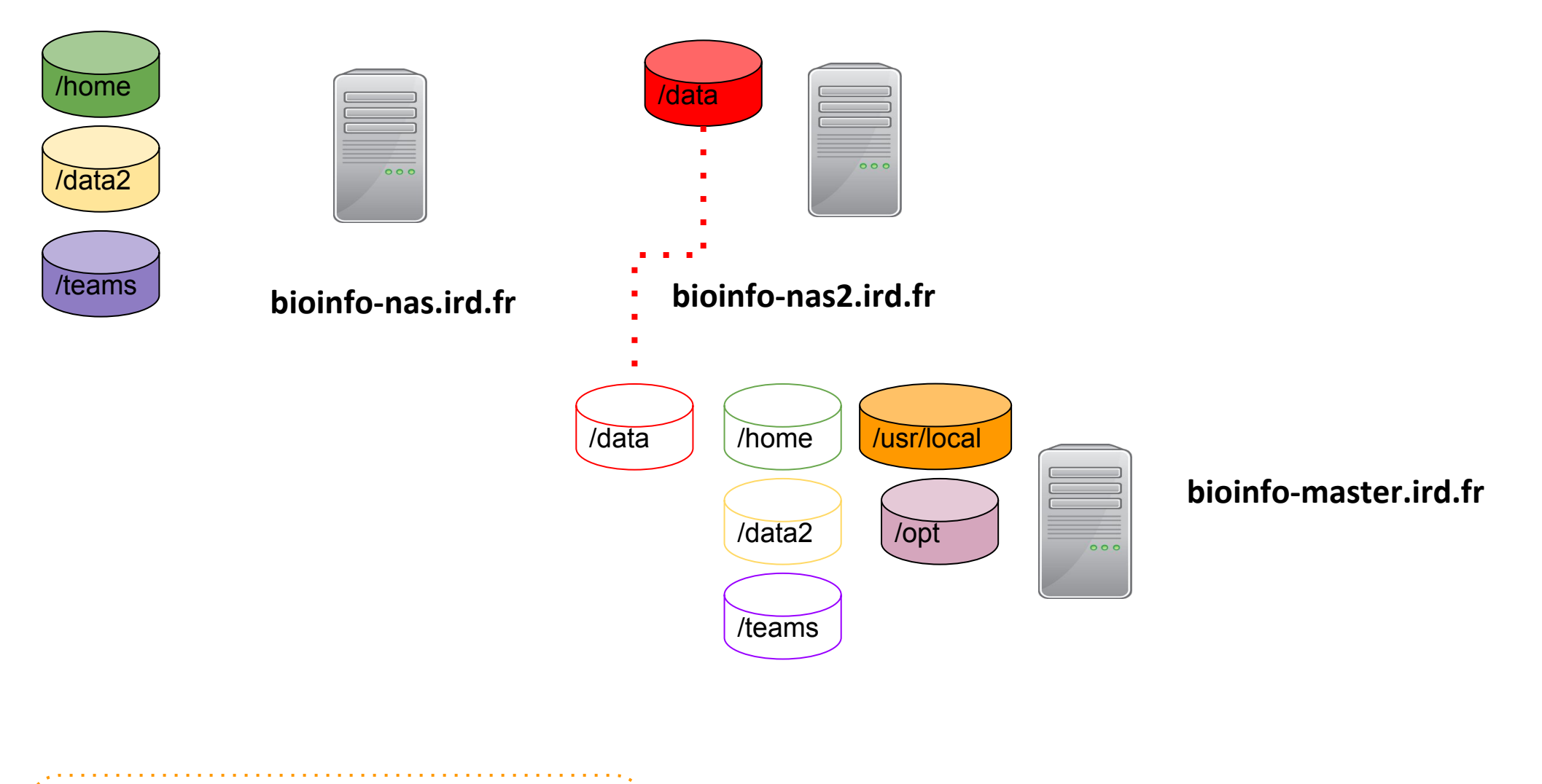

Lien virtuel vers partitions de bioinfo-nas2.ird.fr

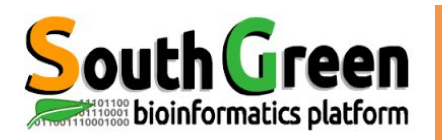

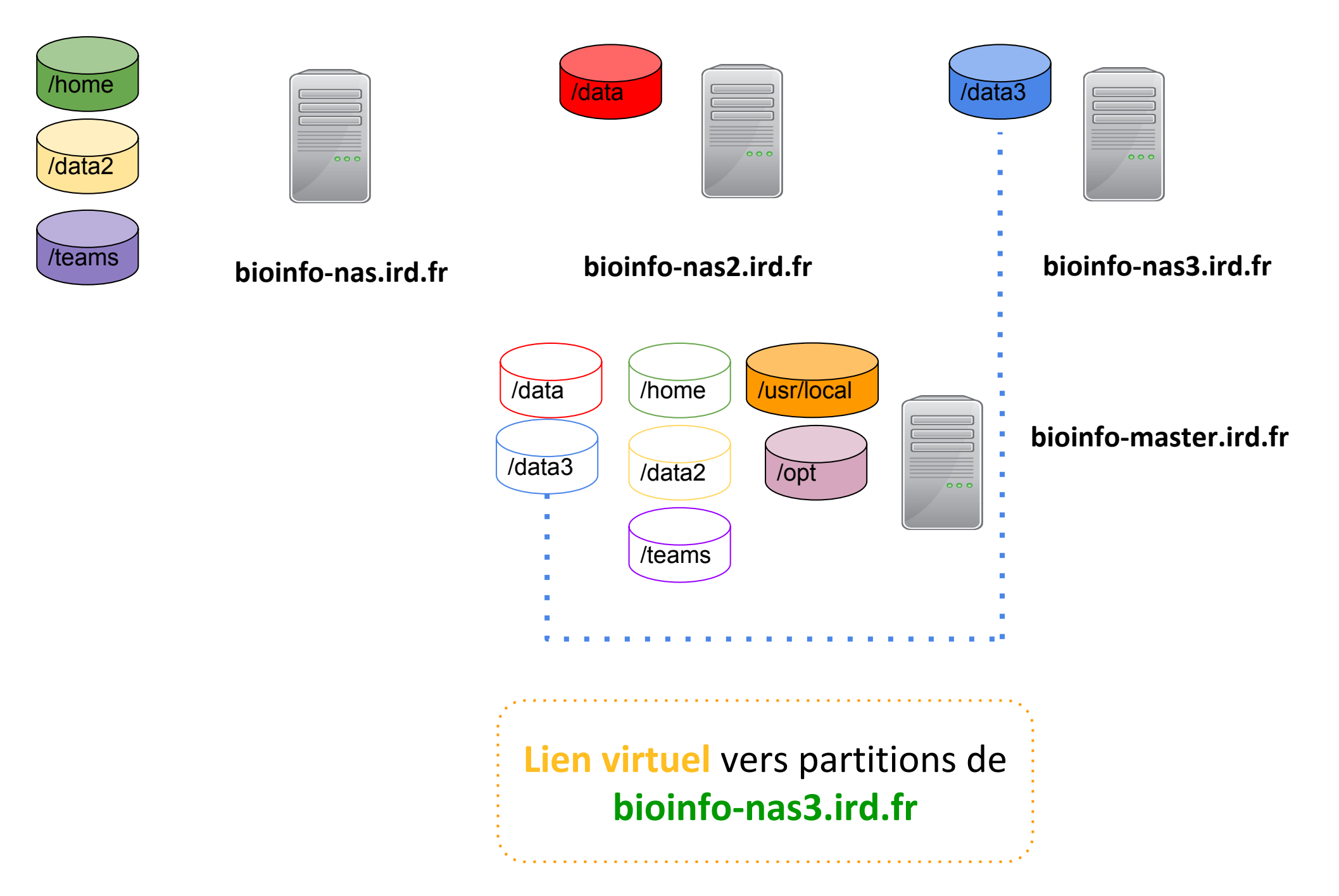

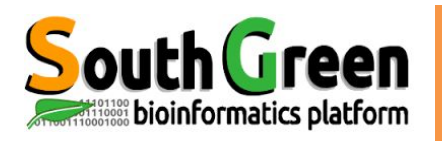

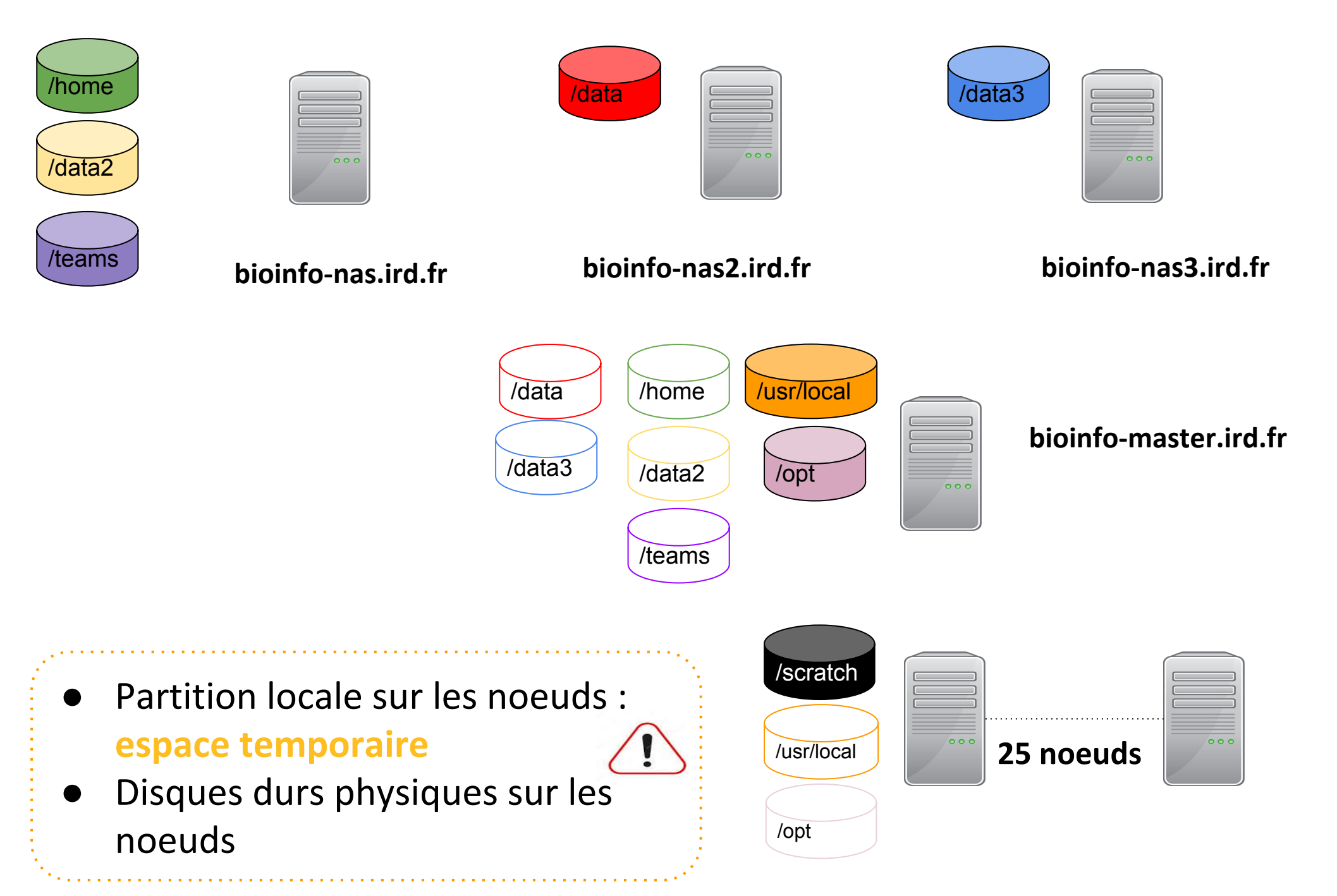

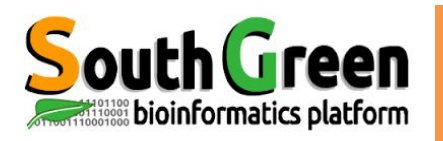

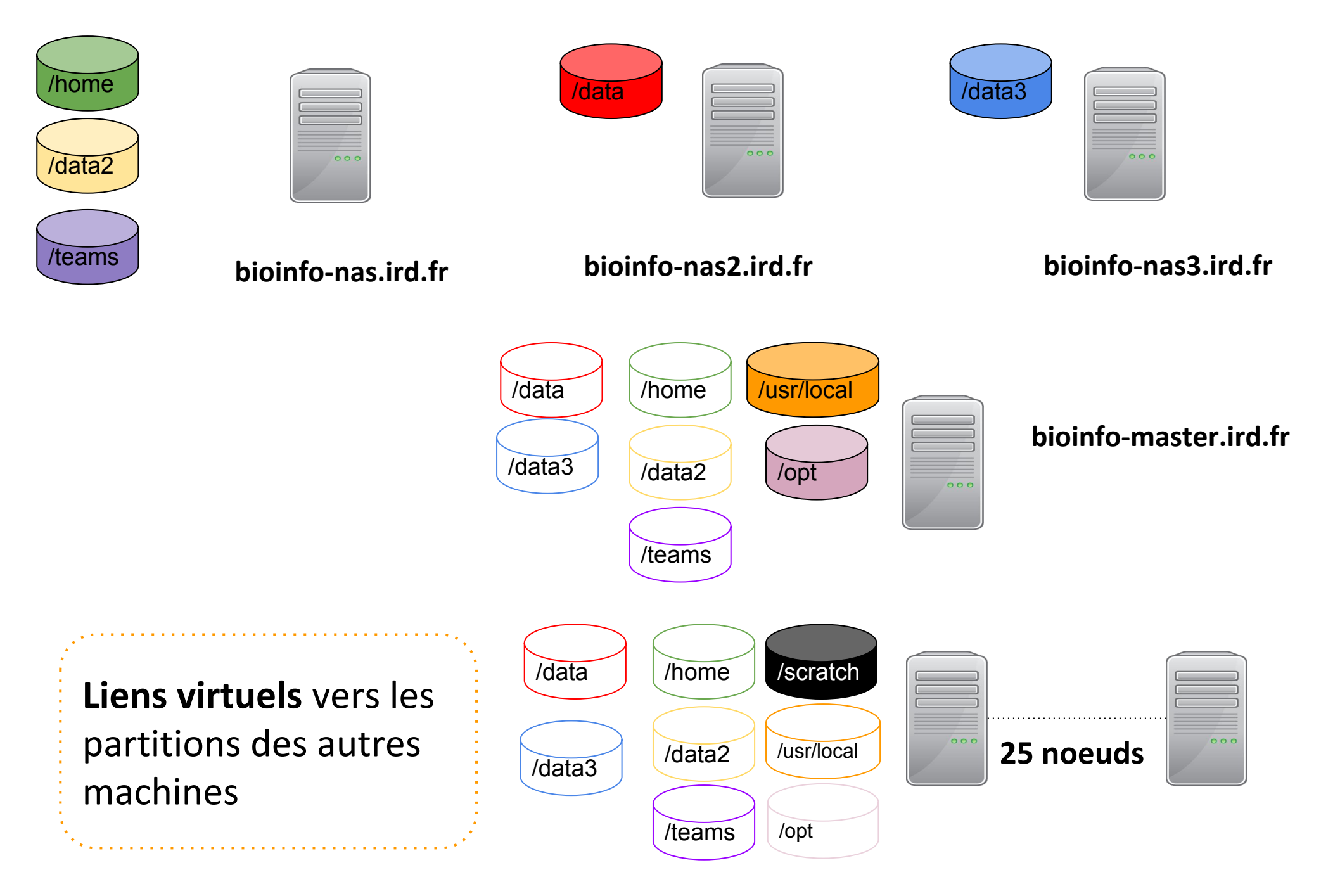

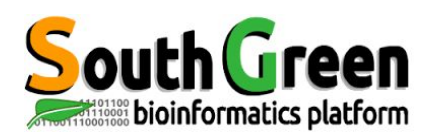

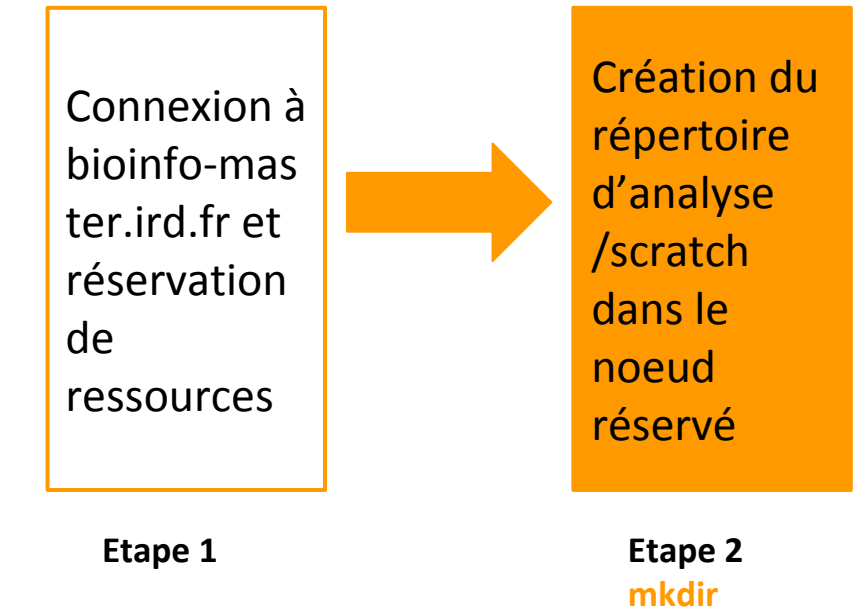

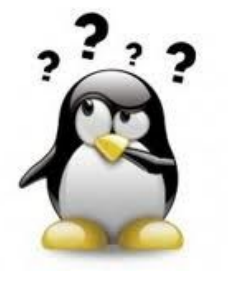

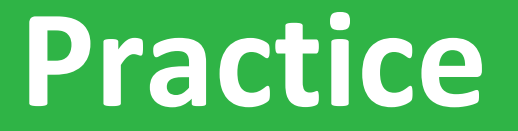

Etape 2:qrsh, partition

#### Aller sur le <u>Practice2</u> du github

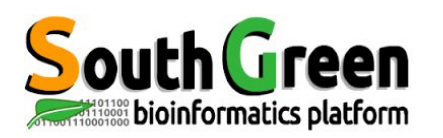

# Transferts de données sur le cluster itrop

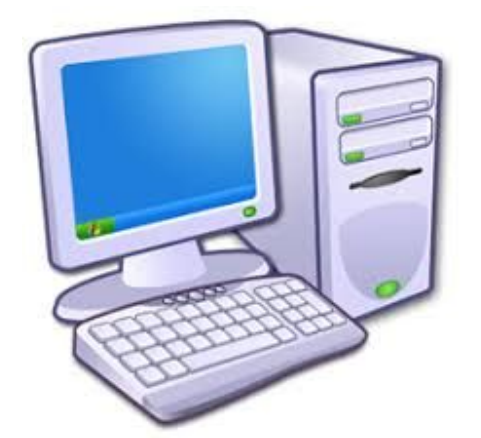

Transfert direct via filezilla interdit bioinfo-master.ird.fr 91.203.34.148

Ordinateur personnel

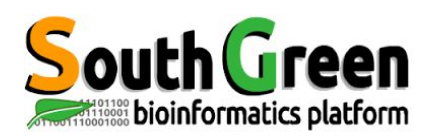

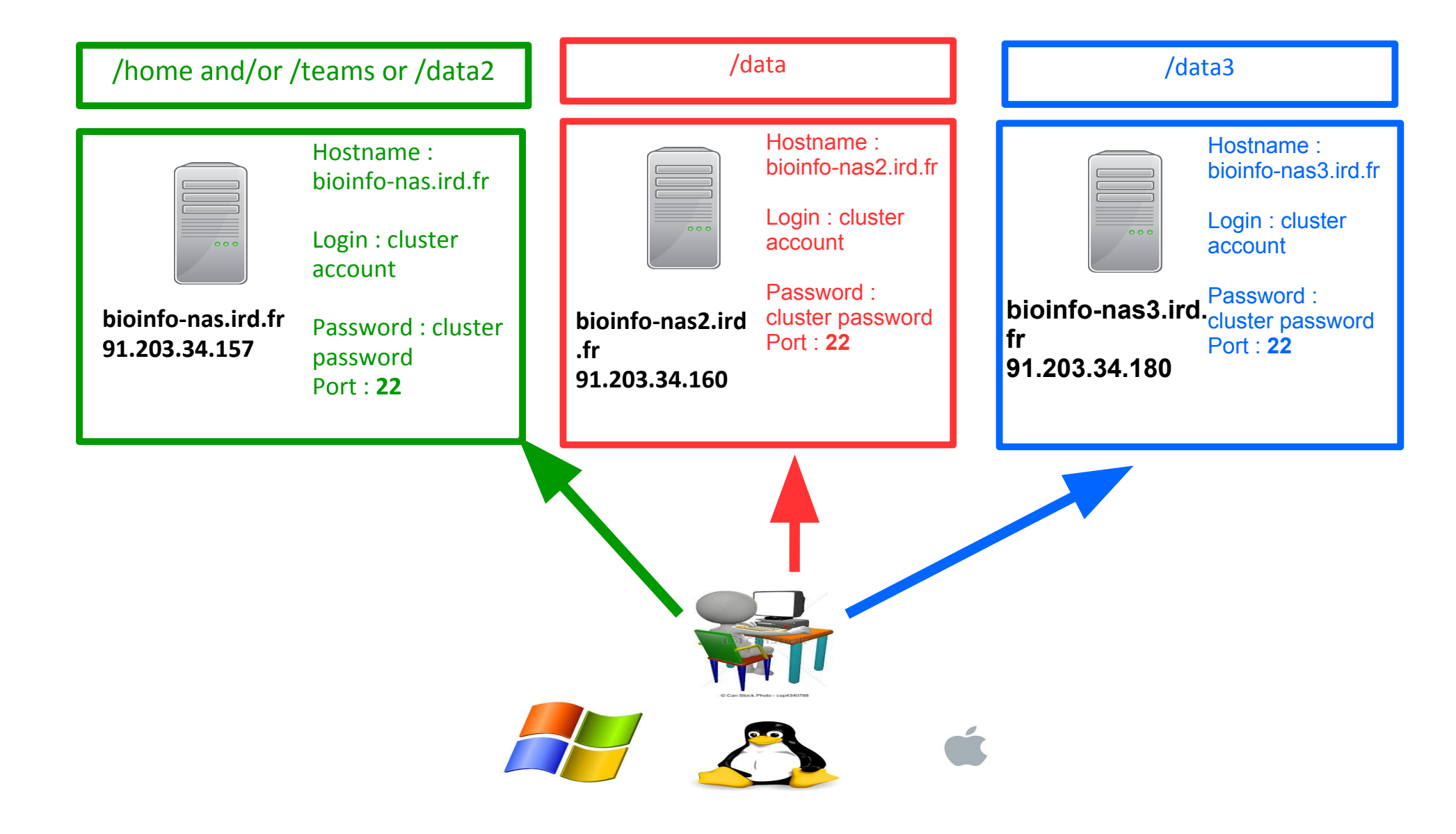

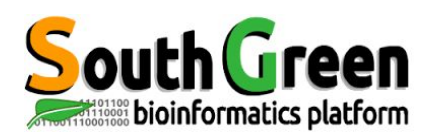

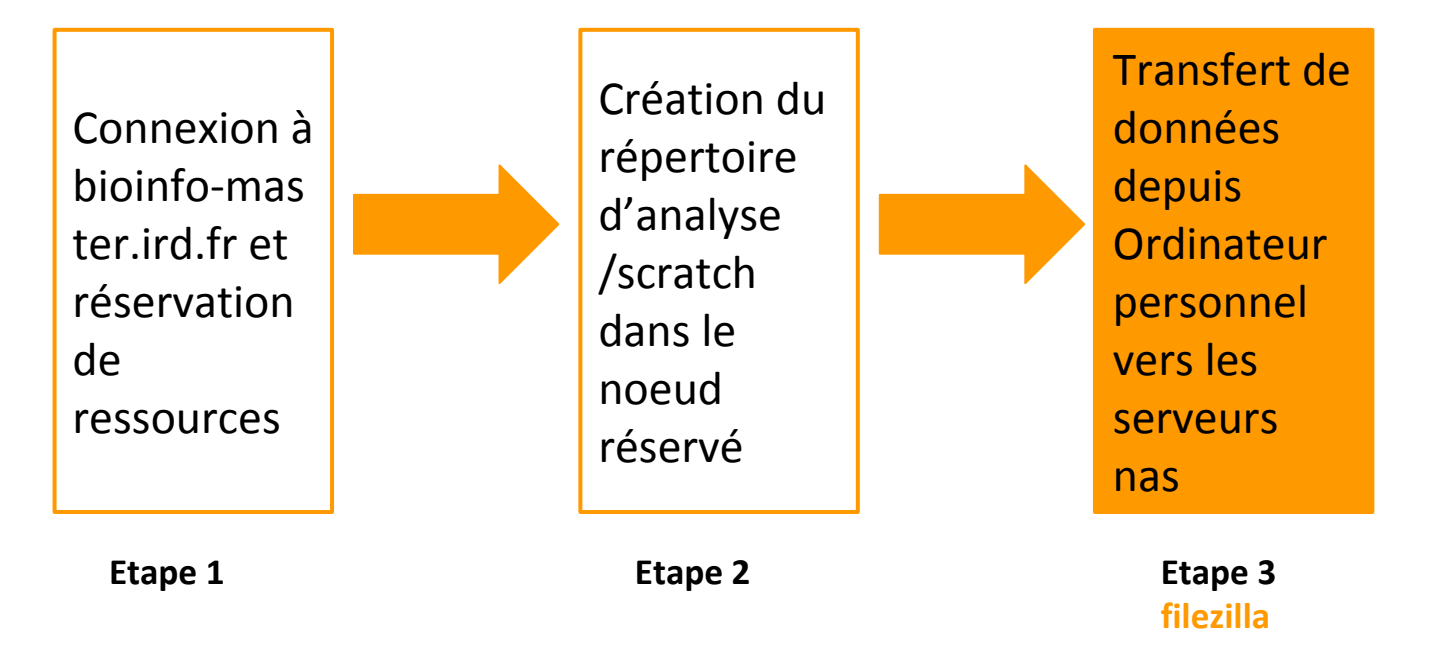

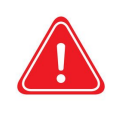

Copier les données depuis son ordinateur personnel vers les serveurs nas si les données à analyser ne sont pas sur le cluster

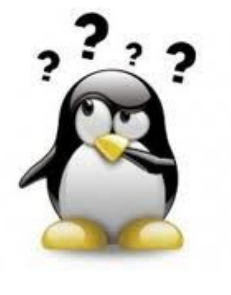

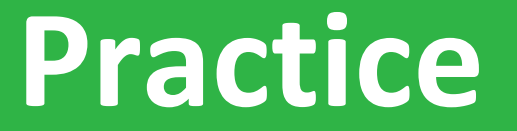

#### **Etape3: filezilla**

#### Aller sur le <u>Practice3</u> du github

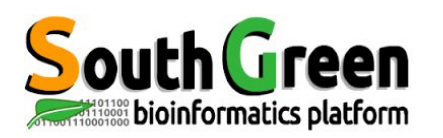

• Copie entre 2 serveurs distants :

scp source destination

• Syntaxe si la source est distante :

scp nom\_serveur:/chemin/fichier\_a\_copier répertoire\_local

• Syntaxe si la destination est distante :

scp /chemin/fichier\_a\_copier nomserveur:/chemin/répertoire\_distant

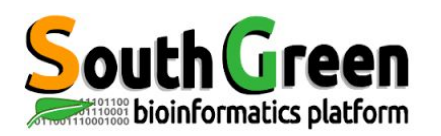

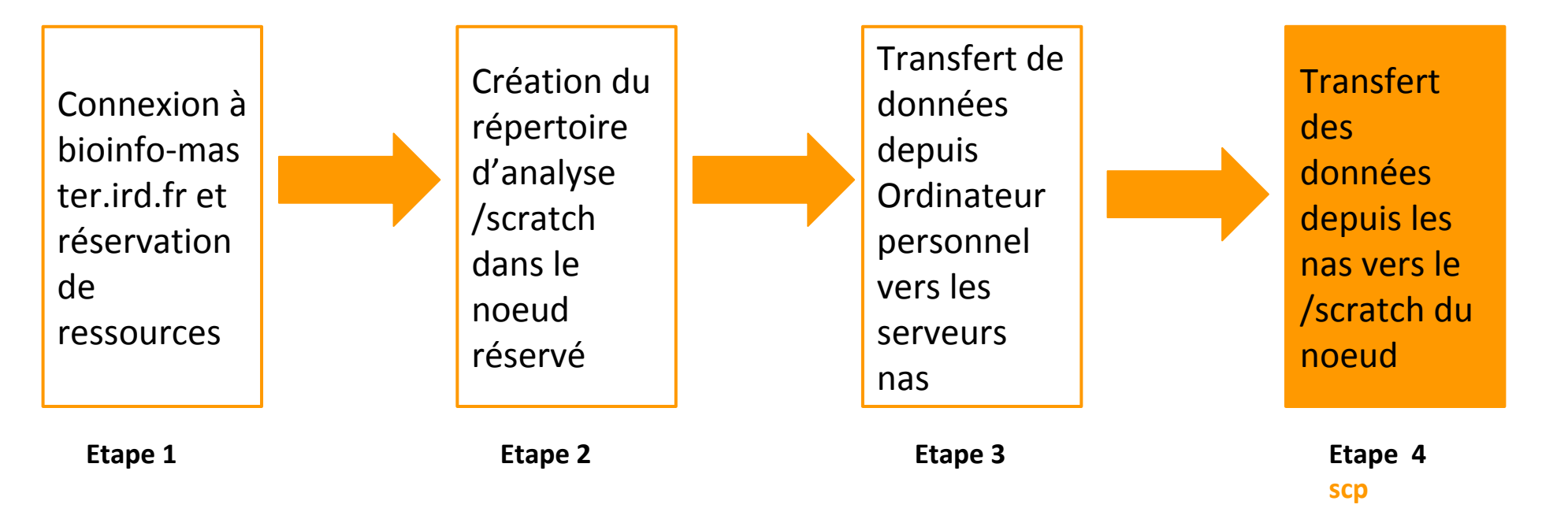

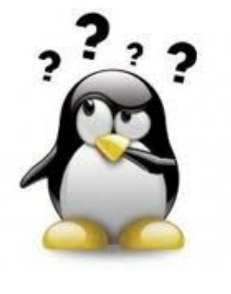

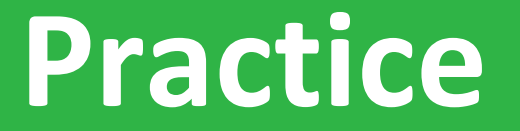

#### **Etape4: scp vers noeuds**

#### Aller sur le <u>Practice4</u> du github

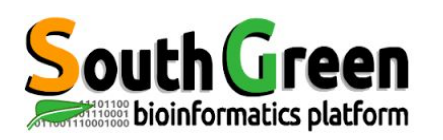

- > Permet de choisir la version du logiciel que l'on veut utiliser
- > 2 types de logiciels :

bioinfo : désigne les logiciels de bioinformatique (exemple BEAST) system : désigne tous les logiciels systèmes(exemple JAVA)

Surpassent les variables d'environnement

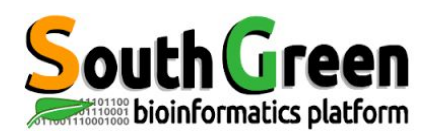

- ➤ 5 types de commandes :
  - Voir les modules disponibles :

module avail

• Obtenir une info sur un module en particulier :

module whatis + module name

• Charger un module :

module load + modulename

• Lister les modules chargés :

module list

• Décharger un module :

module unload + modulename

• Décharger tous les modules :

Module purge

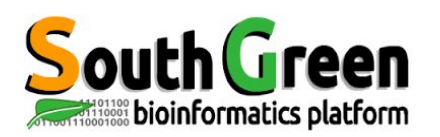

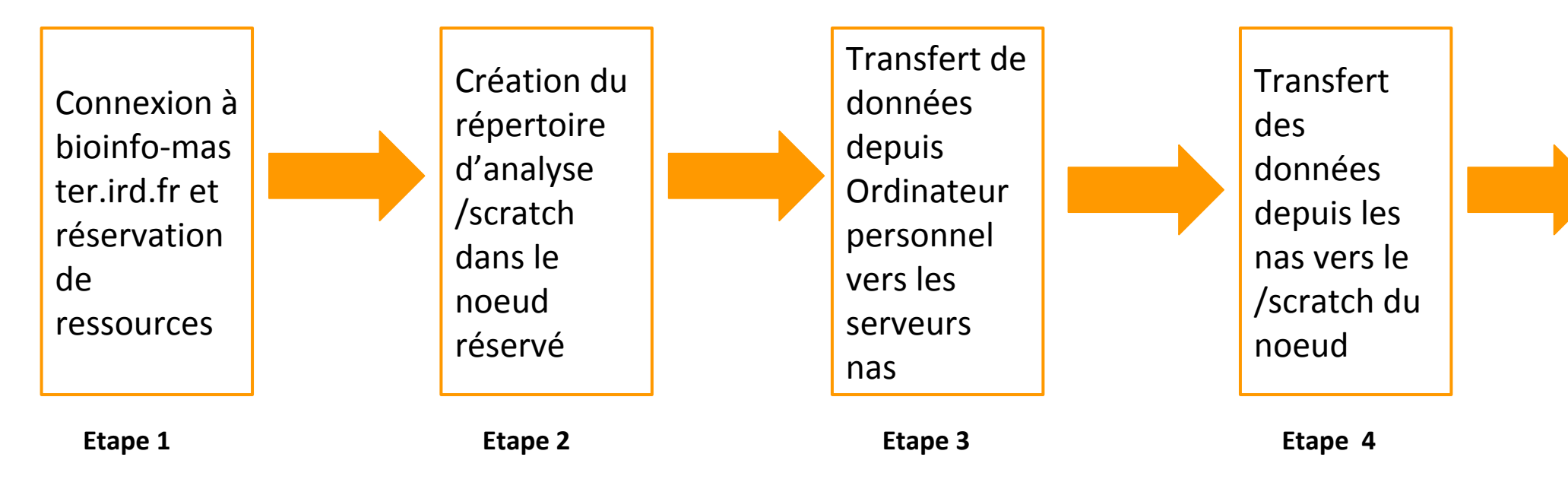

Charger ses logiciels avec modules environment

> Etape 5 module

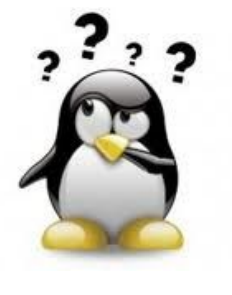

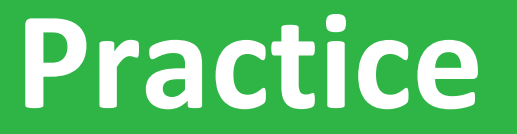

#### **Etape5: module environment**

#### Aller sur le <mark>Practice5</mark> du github

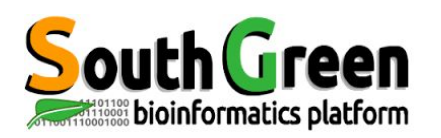

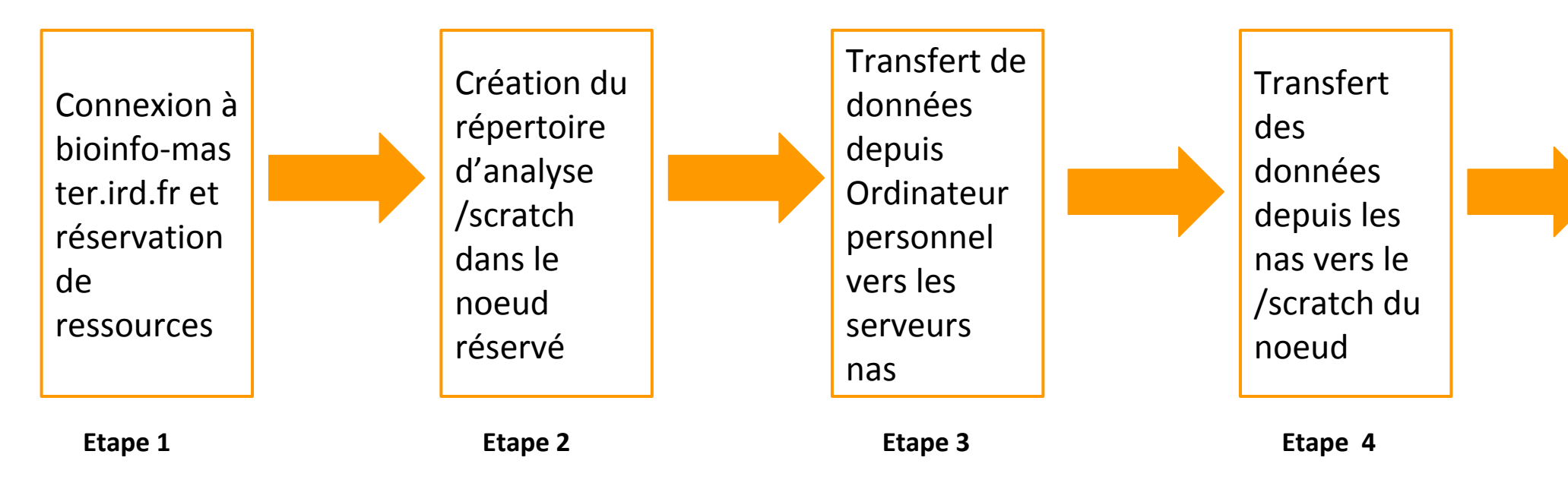

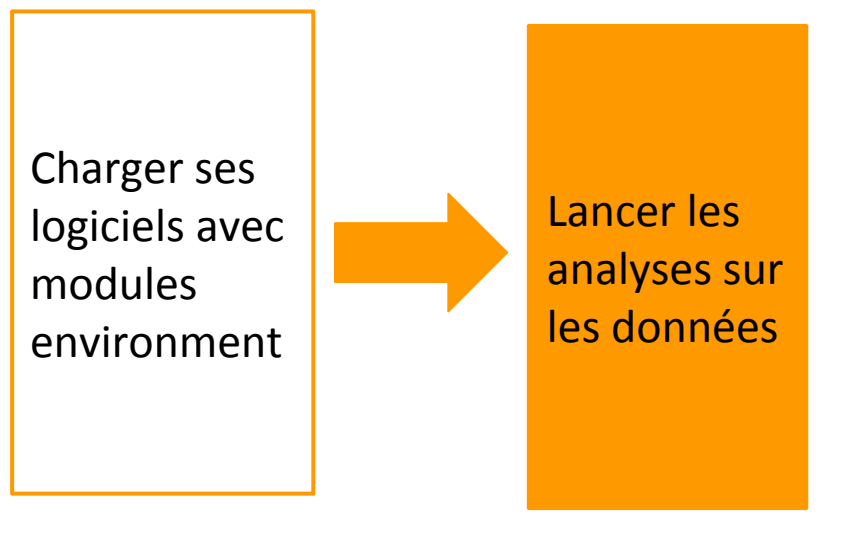

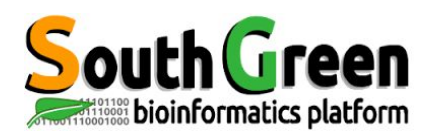

- Charger la version du logiciel à lancer
- Lancer l'analyse des données

*\$~ commande <options> <arguments>* 

Avec *commande*: la commande à lancer

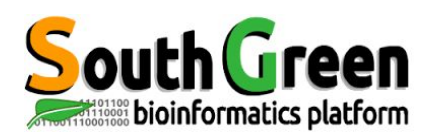

- Exécuter une commande bash via qsub
- Lance la commande sur un noeud
- On utilise la commande:

\$~ qsub -b y "commande"

Avec *commande*: la commande à lancer

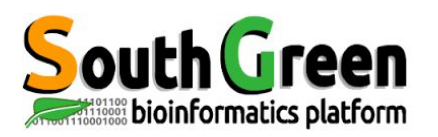

# **Options de la commande qsub**

| Options                                       | Description                                                                 | Exemple                       |
|-----------------------------------------------|-----------------------------------------------------------------------------|-------------------------------|
| qsub -N <name></name>                         | Donner un nom au job                                                        | qsub -N tando_blast           |
| qsub - <b>q &lt;</b> queue>                   | Choisir une queue en particulier                                            | qsub -q highmem.q             |
| qsub <b>-l hostname</b> = <nodex></nodex>     | Choisir un noeud en<br>particulier                                          | qsub -l hostname=node10       |
| qsub <b>-pe</b> <ompi x=""></ompi>            | Lancer un job avec plusieurs coeurs                                         | qsub -pe ompi 4               |
| qsub - <b>M</b> <emailaddress></emailaddress> | Envoyer un mail                                                             | qsub -M ndomassi.tando@ird.fr |
| qsub - <b>m</b> <eab></eab>                   | Envoyer un mail<br>quand:<br>e: fin du job<br>a: abandon<br>b: début du job | qsub -m be                    |
| qsub -cwd                                     | Lancer un job depuis le répertoire courant                                  | qsub -cwd script.sh           |

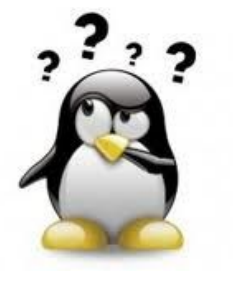

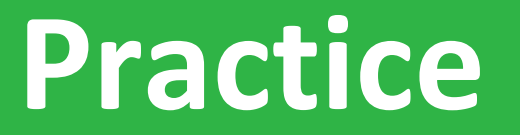

#### **Etape6:** lancer l'analyse

#### Aller sur le <u>Practice6</u> du github

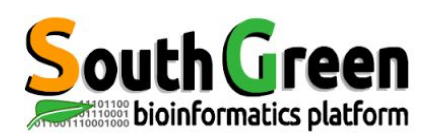

• Copie entre 2 serveurs distants :

scp source destination

• Syntaxe si la source est distante :

scp nom\_serveur:/chemin/fichier\_a\_copier répertoire\_local

• Syntaxe si la destination est distante :

scp /chemin/fichier\_a\_copier nomserveur:/chemin/répertoire\_distant

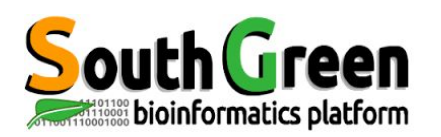

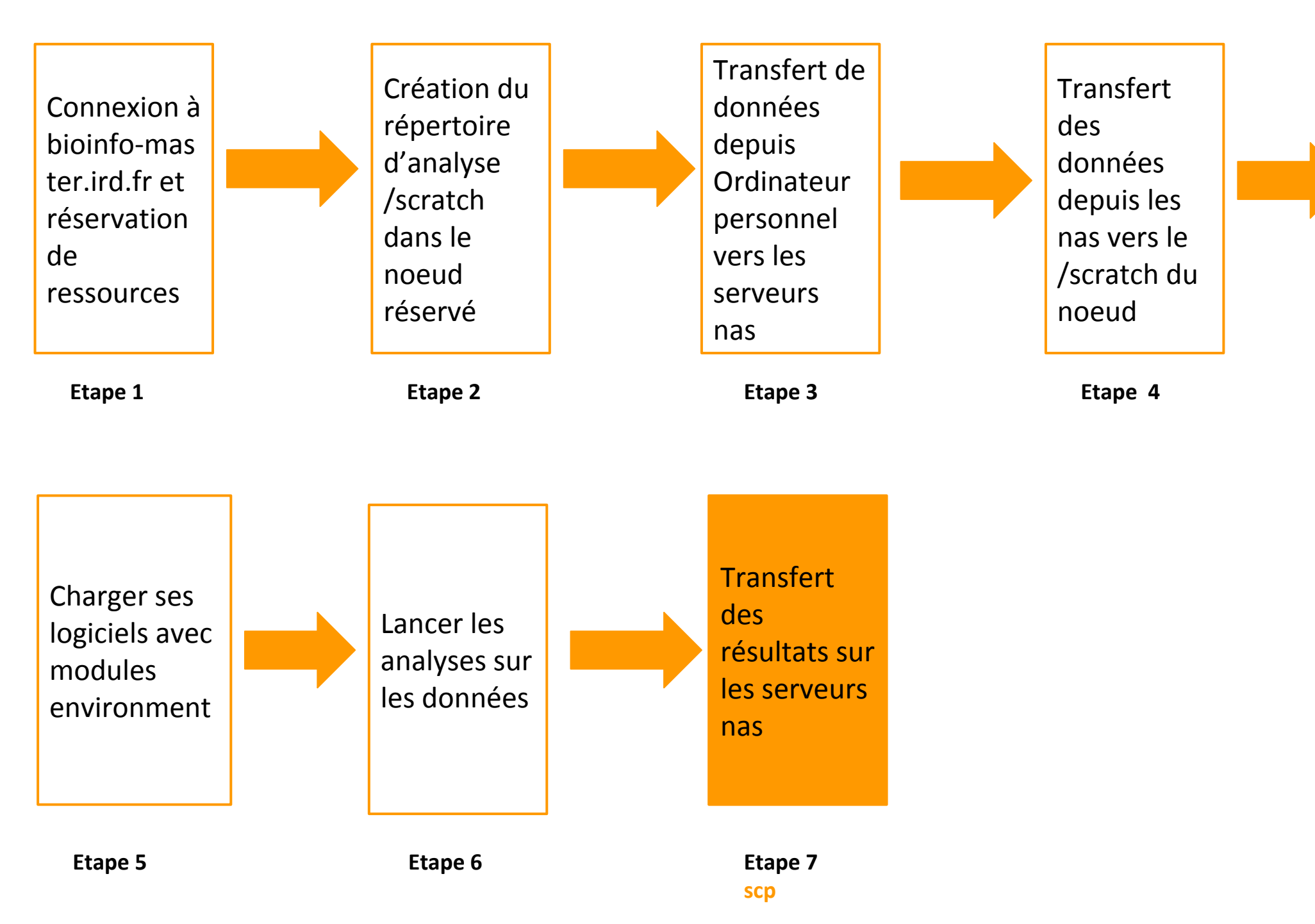

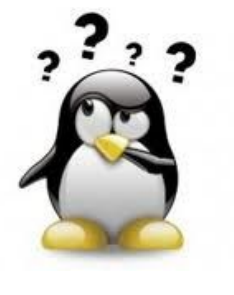

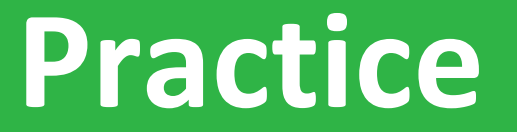

#### **Etape7: Récupérer les résultats**

#### Aller sur le <mark>Practice7</mark> du github

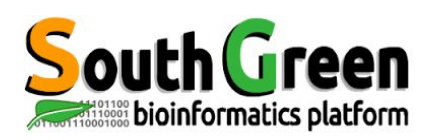

- Scratch= espaces temporaires
- Vérifier la copie des résultats avant
- Utiliser la commande rm

cd /scratch rm -rf nom\_rep

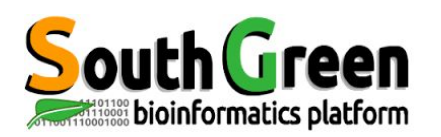

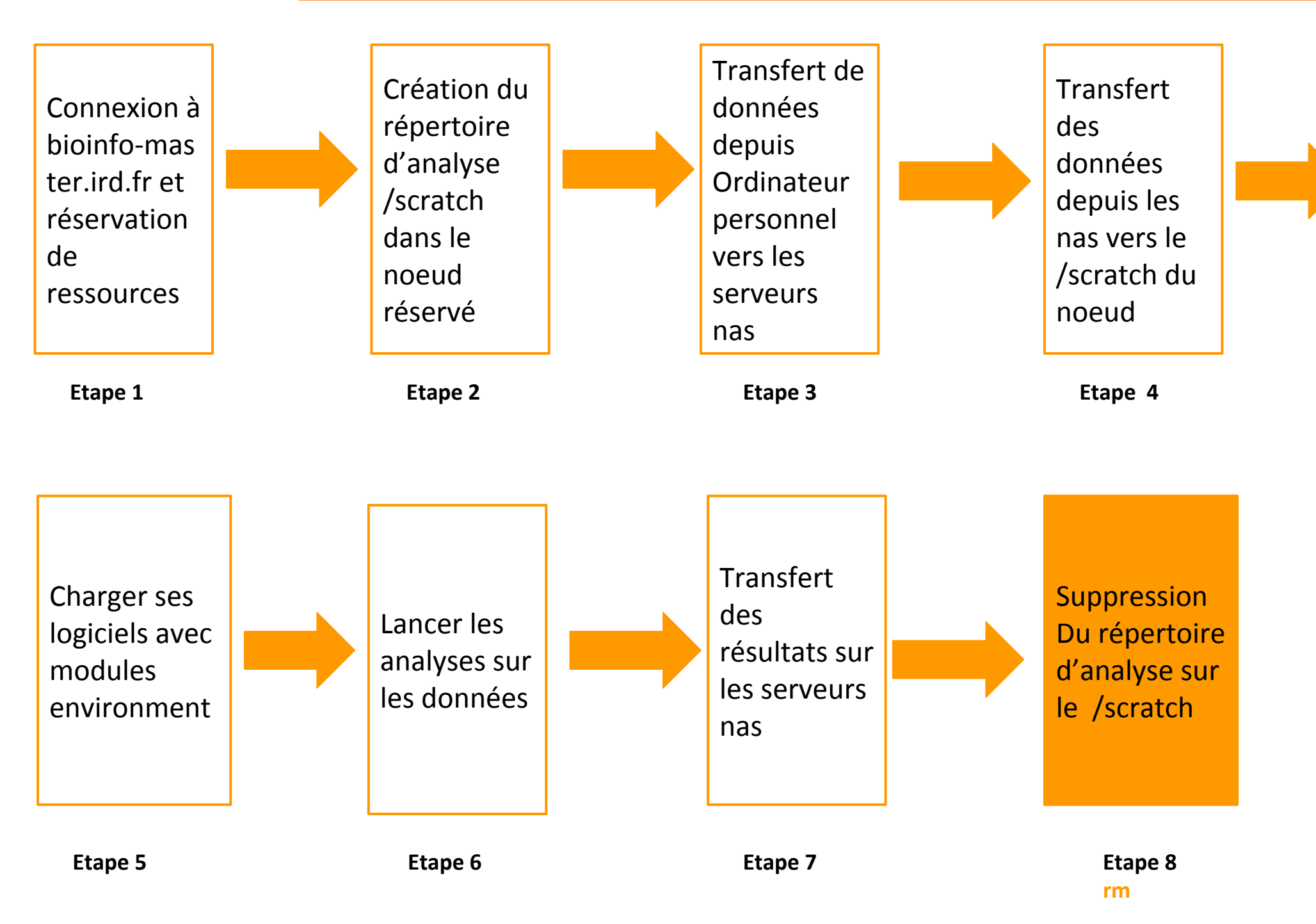

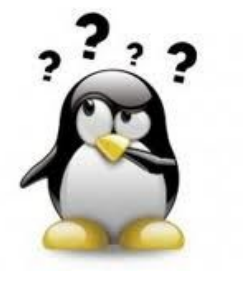

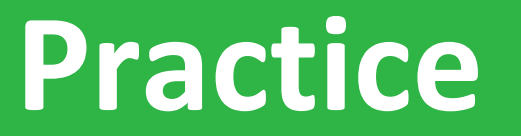

#### **Etape8: suppression des données**

#### Aller sur le <u>Practice8</u> du github

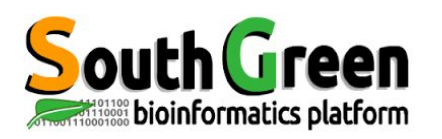

# Scripts pour visualiser/supprimer données temporaires

- Emplacement des scripts: /opt/scripts/scratch-scripts
- Visualiser ses données sur les scratchs: scratch\_use.sh

sh /opt/scripts/scratch-scripts/scratch\_use.sh

• Supprimer ses données sur les scratchs: clean\_scratch.sh

sh /opt/scripts/scratch-scripts/clean\_scratch.sh

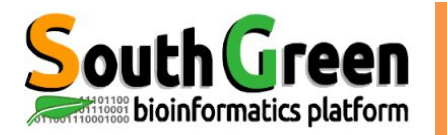

# LANCER UN JOB

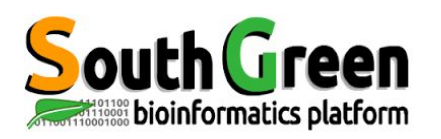

- Le scheduler choisit les ressources automatiquement
- Possibilité de paramétrer ce choix

**Avantages** 

Jobs lancés en arrière plan

 $\rightarrow$  possibilité d'éteindre son ordinateur

 $\rightarrow$  récupération des résultats automatique

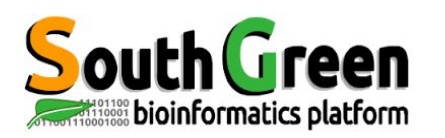

- C'est le fait d'exécuter un script bash via sge
- On utilise la commande:

\$~ qsub script.sh

Avec script.sh : le nom du script

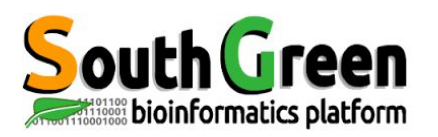

# **Options de la commande qsub**

| Options                                       | Description                                                                 | Exemple                       |
|-----------------------------------------------|-----------------------------------------------------------------------------|-------------------------------|
| qsub -N <name></name>                         | Donner un nom au job                                                        | qsub -N tando_blast           |
| qsub - <b>q &lt;</b> queue>                   | Choisir une queue en particulier                                            | qsub -q highmem.q             |
| qsub <b>-l hostname</b> = <nodex></nodex>     | Choisir un noeud en<br>particulier                                          | qsub -l hostname=node10       |
| qsub <b>-pe</b> <ompi x=""></ompi>            | Lancer avec plusieurs coeurs                                                | qsub -pe ompi 4               |
| qsub - <b>M</b> <emailaddress></emailaddress> | Envoyer un mail                                                             | qsub -M ndomassi.tando@ird.fr |
| qsub - <b>m</b> <eab></eab>                   | Envoyer un mail<br>quand:<br>e: fin du job<br>a: abandon<br>b: début du job | qsub -m be                    |
| qsub -cwd                                     | Lancer un job depuis le répertoire courant                                  | qsub -cwd script.sh           |

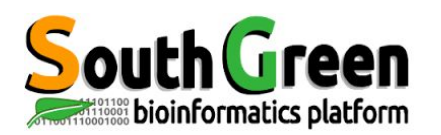

#### Syntaxe des scripts bash

# Dans la première partie du script on renseigne les options d'exécution de sge avec le mot clé #\$ (partie en vert)

#!/bin/sh

# Shell que l'on veut utiliser
#\$ -S /bin/bash

# Email pour suivre l'execution
#\$ -M prenom.nom@ird.fr ####### Mettre son adresse mail

# Type de message que l'on reçoit par mail
# - (b) un message au demarrage
# - (e) a la fin
# - (a) en cas d'abandon
#\$ -m bea
# Queue que l'on veut utiliser
#\$ -q formation.q

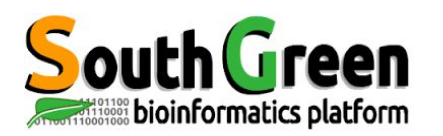

#### Syntaxe des scripts bash

#### Dans la 2e partie du script on renseigne les actions à effectuer

path\_to\_dir="/data/projects/rep\_a\_choisir"; path\_to\_tmp="/scratch/nom\_rep\_a\_choisir-\$JOB\_ID"

####### Creation du repertoire temporaire sur noeud et chargement du module blast module load bioinfo/blastn/2.4.0+ mkdir \$path\_to\_tmp scp -rp nas2:\$path\_to\_dir/\* \$path\_to\_tmp # choisir nas pour/home, /data2 et /teams ou nas2 pour /data ou nas3 pour /data3 echo "tranfert donnees master -> noeud"; cd \$path\_to\_tmp

####### Execution du programme
cmd="blastn -db All-EST-coffea.fasta -query sequence-NMT.fasta -num\_threads \$NSLOTS -out blastn1-\$JOB\_ID.out";
echo "Commande executee : \$cmd";
\$cmd;

##### Transfert des données du noeud vers master scp -rp \$path\_to\_tmp/ nas:\$path\_to\_dir/ echo "Transfert donnees node -> master";

#### Suppression du repertoire tmp noeud
rm -rf \$path\_to\_tmp
echo "Suppression des donnees sur le noeud";

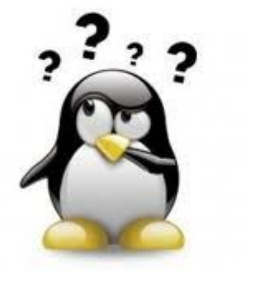

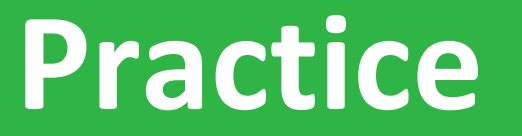

#### Lancer un script avec qsub

#### Aller sur le <mark>Practice9</mark> du github
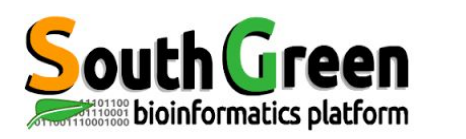

Si vous utilisez les ressources du plateau i-Trop.

Merci de nous citer avec:

Citations

"The authors acknowledge the IRD itrop HPC (South Green Platform) at IRD montpellier

for providing HPC resources that have contributed to the research results reported within this paper.

URL: https://bioinfo.ird.fr/- http://www.southgreen.fr"

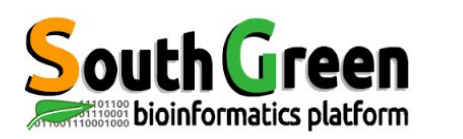

• Pensez à inclure un budget ressource de calcul dans vos réponses à projets

- Besoin en disques dur, renouvellement de machines etc...
- Devis disponibles

**Projets** 

 Contactez <u>bioinfo@ird.fr</u> : aide, définition de besoins, devis...

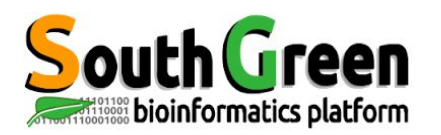

## **Formateurs**

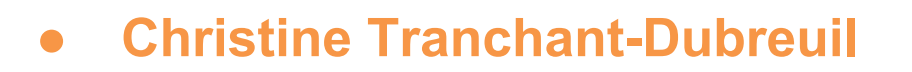

- Sebastien Ravel
- **Alexis Dereeper** 0
- **Ndomassi Tando**
- François Sabot

- Bruno Granouillac
- Valérie Noël
- **Bertrand Pitollat**

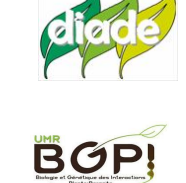

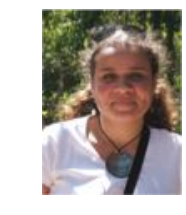

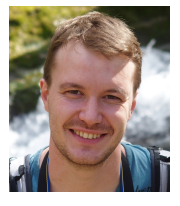

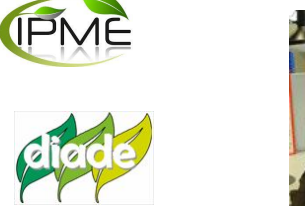

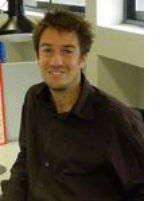

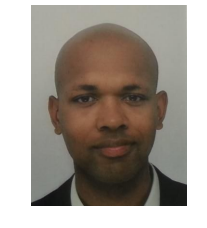

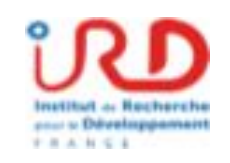

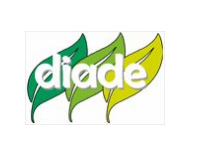

MIVEGEC

MIVEGEC

(agap

🖉 UMI233

TransVIH-MI

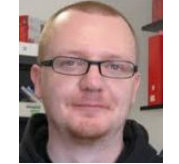

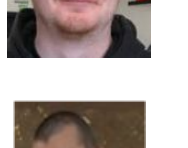

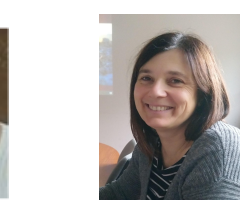

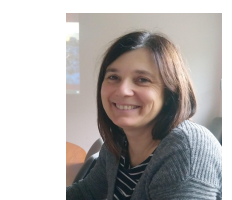

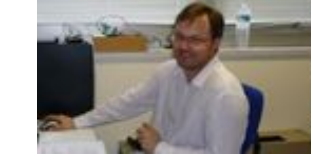

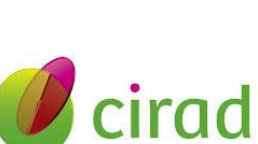

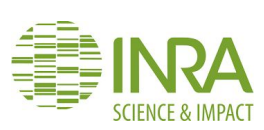

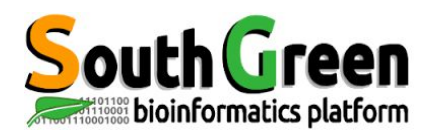

## Merci pour votre attention !

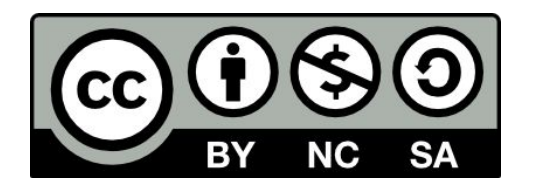

Le matériel pédagogique utilisé pour ces enseignements est mis à disposition selon les termes de la licence Creative Commons Attribution - Pas d'Utilisation Commerciale - Partage dans les Mêmes Conditions (BY-NC-SA) 4.0 International:

http://creativecommons.org/licenses/by-nc-sa/4.0/